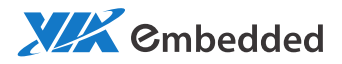

## USER MANUAL ETX-8X90 Computer-On-Module

1.01-12242012-141900

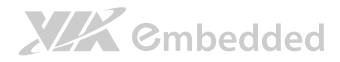

#### Copyright

Copyright © 2012 VIA Technologies Incorporated. All rights reserved.

No part of this document may be reproduced, transmitted, transcribed, stored in a retrieval system, or translated into any language, in any form or by any means, electronic, mechanical, magnetic, optical, chemical, manual or otherwise without the prior written permission of VIA Technologies, Incorporated.

#### Trademarks

All trademarks are the property of their respective holders.

#### Disclaimer

No license is granted, implied or otherwise, under any patent or patent rights of VIA Technologies. VIA Technologies makes no warranties, implied or otherwise, in regard to this document and to the products described in this document. The information provided in this document is believed to be accurate and reliable as of the publication date of this document. However, VIA Technologies assumes no responsibility for the use or misuse of the information in this document and for any patent infringements that may arise from the use of this document. The information and product specifications within this document are subject to change at any time, without notice and without obligation to notify any person of such change.

VIA Technologies, Inc. reserves the right the make changes to the products described in this manual at any time without prior notice.

#### **Regulatory** Compliance

#### FCC-A Radio Frequency Interference Statement

This equipment has been tested and found to comply with the limits for a class A digital device, pursuant to part 15 of the FCC rules. These limits are designed to provide reasonable protection against harmful interference when the equipment is operated in a commercial environment. This equipment generates, uses, and can radiate radio frequency energy and, if not installed and used in accordance with the instruction manual, may cause harmful interference to radio communications. Operation of this equipment in a residential area is likely to cause harmful interference, in which case the user will be required to correct the interference at his personal expense.

#### Notice 1

The changes or modifications not expressly approved by the party responsible for compliance could void the user's authority to operate the equipment.

#### Notice 2

Shielded interface cables and A.C. power cord, if any, must be used in order to comply with the emission limits.

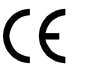

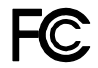

Tested To Comply With FCC Standards FOR HOME OR OFFICE USE

## XX Cmbedded

#### Battery Recycling and Disposal

- Only use the appropriate battery specified for this product.
- Do not re-use, recharge, or reheat an old battery.
- Do not attempt to force open the battery.
- Do not discard used batteries with regular trash.
- Discard used batteries according to local regulations.

#### Safety Precautions

- Always read the safety instructions carefully.
- □ Keep this User's Manual for future reference.
- All cautions and warnings on the equipment should be noted.
- □ Keep this equipment away from humidity.
- Lay this equipment on a reliable flat surface before setting it up.
- □ Make sure the voltage of the power source and adjust properly 110/220V before connecting the equipment to the power inlet.
- $\Box$  Place the power cord in such a way that people cannot step on it.
- Always unplug the power cord before inserting any add-on card or module.
- □ If any of the following situations arises, get the equipment checked by authorized service personnel:
  - The power cord or plug is damaged.
  - Liquid has penetrated into the equipment.
  - The equipment has been exposed to moisture.
  - The equipment has not worked well or you cannot get it work according to User's Manual.
  - The equipment has dropped and damaged.
  - The equipment has obvious sign of breakage.
- Do not leave this equipment in an environment unconditioned or in a storage temperature above 60°C (140°F). The equipment may be damaged.
- Do not leave this equipment in direct sunlight.
- □ Never pour any liquid into the opening. Liquid can cause damage or electrical shock.
- Do not place anything over the power cord.
- $\hfill\square$  Do not cover the ventilation holes. The openings on the enclosure protect the equipment from overheating

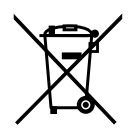

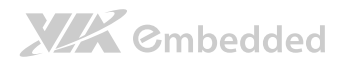

#### Ordering Information

Part Number 10GAB12A00020 10GAC0000020 99G42-01381Q 99G42-01390Q

#### Description

ETX-8X90 module Debug board ETX heatsink with fan ETX heat spreader

#### Table of Contents

| 1. Produ    | ct Overview                                            | 1         |
|-------------|--------------------------------------------------------|-----------|
| 1.1.        | Key Components                                         | 1         |
| 1.1.1.      | VIA Nano <sup>™</sup> X2 Processor                     | 1         |
| 1.1.2.      | VIA VX900 Chipset                                      | 1         |
| 1.2.        | Product Specifications                                 | 2         |
| 1.3.        | Layout Diagram                                         | 4         |
| 1.4.        | Product Dimensions                                     | 5         |
| 2 1/O In    | terface                                                | 7         |
| 21          | microSD Card Slot                                      | 7         |
| 2.2         | Mini USB Ports                                         |           |
| 2.3.        | SATA Connectors                                        |           |
| 2.4.        | VGA Connector                                          |           |
| 2.5.        | DC-In Power Connector                                  | 11        |
| 2.6.        | CPU and System Fan Connectors                          | 12        |
| 2.7.        | HDD Selector Switch                                    | 13        |
| 2.8.        | Clear CMOS Jumper                                      | 14        |
| 2.9.        | LPC Connector                                          | 15        |
| 2.10.       | SPI Connector                                          | 16        |
| 2.11.       | ETX Connectors                                         | 17        |
| 2.11.1      | . ETX Connector X1 (CNX1)                              | 18        |
| 2.11.2      | ETX Connector X2 (CNX2)                                | 19        |
| 2.11.3      | ETX Connector X3 (CNX3)                                | 20        |
| 2.11.4      | ETX Connector X4 (CNX4)                                | 21        |
| 3 Hardy     | ware Installation                                      | າາ        |
| 3. 1 Idi Uv | Mounting ETX 8290 module onto the ETXDB1 carrier board | <b>ZZ</b> |
| J.1.        |                                                        | ZZ        |
| 4. BIOS     | Setup Utility                                          | 29        |
| 4.1.        | Entering the BIOS Setup Utility                        | 29        |
| 4.2.        | Control Keys                                           | 29        |
| 4.3.        | Navigating the BIOS Menus                              | 30        |
| 4.4.        | Getting Help                                           | 30        |
| 4.5.        | System Overview                                        | 31        |
| 4.5.1.      | AMIBIOS                                                | 31        |
| 4.5.2.      | Processor                                              | 31        |
| 4.5.3.      | System Memory                                          | 31        |
| 4.5.4.      | System Time                                            | 32        |

## **XXX** Cmbedded

| 4.5.5. Syste | em Date                             | . 32 |
|--------------|-------------------------------------|------|
| 4.6. Advanc  | ed Settings                         | . 33 |
| 4.6.1. CPU   | Configuration                       | . 34 |
| 4.6.2. SATA  | A Configuration                     | . 35 |
| 4.6.2.1.     | Hard Disk Information               | . 36 |
| 4.6.3. Supe  | rIO Configuration                   | . 38 |
| 4.6.3.1.     | Serial Ports 1 to 2 Address and IRQ | . 38 |
| 4.6.3.2.     | Serial Port 2 Mode                  | . 38 |
| 4.6.3.3.     | Parallel Port Address               | . 38 |
| 4.6.3.4.     | Parallel Port Mode                  | . 39 |
| 4.6.3.5.     | Parallel Port IRQ                   | . 39 |
| 4.6.4. Hard  | ware Health Configuration           | . 40 |
| 4.6.4.1.     | Smart FAN 1 and FAN 2               | . 40 |
| 4.6.5. ACPI  | Configuration                       | . 41 |
| 4.6.5.1.     | Suspend Mode                        | . 41 |
| 4.6.5.2.     | ACPI Version Features               | . 42 |
| 4.6.6. APM   | Configuration                       | . 43 |
| 4.6.6.1.     | Power Button Mode                   | . 43 |
| 4.6.6.2.     | Restore on AC/Power Loss            | . 44 |
| 4.6.6.3.     | Resume On PCI PME#                  | . 44 |
| 4.6.6.4.     | Resume On KBC                       | . 44 |
| 4.6.6.5.     | Wake-Up Key                         | . 45 |
| 4.6.6.6.     | Wake-Up Password                    | . 45 |
| 4.6.6.7.     | Resume On PS/2 Mouse                | . 45 |
| 4.6.6.8.     | Resume on RTC Alarm                 | . 45 |
| 4.6.6.9.     | RTC Alarm Date (Days)               | . 46 |
| 4.6.6.10.    | System Time                         | . 46 |
| 4.6.7. Spre  | ad Spectrum Configuration           | . 47 |
| 4.6.7.1.     | CPU Spread Spectrum Setting         | . 47 |
| 4.6.8. USB   | Configuration                       | . 48 |
| 4.6.9. CRB   | Configuration                       | . 49 |
| 4.6.9.1.     | DRAM Clock                          | . 49 |
| 4.6.9.2.     | Select Display Device 1 and 2       | . 49 |
| 4.6.9.3.     | Panel Type                          | . 50 |
| 4.6.9.4.     | VGA Share Memory (Frame Buffer)     | . 50 |
| 4.6.9.5.     | OnChip HDAC Device                  | . 50 |
| 4.6.9.6.     | SMBus Device Switch                 | . 50 |
| 4.6.9.7.     | SDIO Host controller                | . 50 |
| 4.6.9.8.     | WATCH-DOG                           | . 50 |
| 4.6.9.9.     | Unit-Select                         | . 50 |
| 4.6.9.10.    | Time-Select                         | . 51 |

## 

|    |                      |                                       | EIX-8X90 User Manual |
|----|----------------------|---------------------------------------|----------------------|
|    | 4.6.9.1              | 1. Backlight Control                  |                      |
|    | 4.6.9.1              | 2. Backlight PWM Clock                |                      |
|    | 4.6.9.1              | 3. LAN Boot ROM                       |                      |
|    | 4.7. Boo             | ot Settings                           |                      |
|    | 4.7.1.               | Boot Settings Configuration           | 53                   |
|    | 4.7.1.1              | Quick Boot                            |                      |
|    | 4.7.1.2              | 2. Quiet Boot                         |                      |
|    | 4.7.1.3              | B. Bootup Num-Lock                    | 53                   |
|    | 4.7.1.4              | Wait for 'F1' if Error                |                      |
|    | 4.7.1.5              | 6. Hit 'DEL' Message Display          |                      |
|    | 4.7.2.               | Boot Device Priority                  |                      |
|    | 4.7.2.1              | 1 <sup>st</sup> Boot Device           |                      |
|    | 4.8. Sec             | urity Settings                        |                      |
|    | 4.8.1.               | Change Supervisor Password            |                      |
|    | 4.8.2.               | Jser Access Level                     |                      |
|    | 4.8.3.               | Change User Password                  |                      |
|    | 4.8.4.               | Clear User Password                   |                      |
|    | 4.8.5. I             | Password Check                        |                      |
|    | 4.9. Exi             | Options                               |                      |
|    | 4.9.1.               | Save Changes and Exit                 |                      |
|    | 4.9.2.               | Discard Changes and Exit              |                      |
|    | 4.9.3.               | Discard Changes                       |                      |
|    | 4.9.4.               | oad Optimal Defaults                  |                      |
| F  | Drivor Ind           | allation                              | 50                   |
| J. | 51 Mic               | rosoft Driver Support                 |                      |
|    | 5.1. Mill<br>5.2 Lin | v Driver Support                      |                      |
|    | J.Z. LIII            |                                       |                      |
| A  | ppendix A. ET        | XDB1 Carrier Board Reference          | 61                   |
|    | A.1. Board S         | pecifications                         |                      |
|    | A.1.1. Boa           | ,<br>rd Storage Channel Configuration |                      |
|    | A.2. Externa         | I/O Connectors                        |                      |
|    | A.2.1. Fro           | nt I/O                                |                      |
|    | A.3. ETXDB1          | Layout Diagram                        |                      |
|    | A.3.1. On            | poard Connectors and Slots            |                      |
|    | A.3.2. On            | ooard Pin headers and Jumpers         |                      |
|    | A.3.3. Cor           | nectors and Slots Pin Definition      |                      |
|    | A.3.3.               | 1. ATX1 : 20-pin ATX Power Connector  |                      |
|    | A.3.3.               | 2. ISA1 : ISA slot                    |                      |
|    | A.3.3.               | 3. PCI1 and PCI2: PCI Slots           |                      |
|    | A.3.3.               | 4. IDE1 and IDE2: IDE Connectors      |                      |

| A.3.3.5. LVDS1: LVDS Connector                                           | . 71 |
|--------------------------------------------------------------------------|------|
| A.3.3.6. BL1: Backlight Connector                                        | .71  |
| A.3.3.7. CNX1~ CNX4: ETX Connector X1, X2, X3 and X4                     | . 72 |
| A.3.4. Pin Headers and Jumpers Pin Definition                            | . 76 |
| A.3.4.1. F_AUDIO1 and I2C1: Front audio and I <sup>2</sup> C pin headers | . 76 |
| A.3.4.2. SIR1 and SMB1: Serial Infrared and SMBus pin headers            | . 77 |
| A.3.4.3. F_PANEL1 and LPT1: Front panel and LPT pin headers              | . 78 |
| A.3.4.4. COM2 and KBMS1: COM and Keyboard & mouse pin headers.           | . 79 |
| A.3.4.5. J1: Back Light and Panel Power select jumper                    | . 80 |
| A.4. ETXDB1 Dimensions                                                   | . 81 |
| A.4.1. ETXDB1 Board Dimensions                                           | . 81 |
| A.4.2. ETXDB1 External I/O Dimensions                                    | . 81 |

#### List of Tables

| Table 1: microSD card slot pinout                                 | 7  |
|-------------------------------------------------------------------|----|
| Table 2: Mini USB port pinout                                     | 8  |
| Table 3: SATA connector pinouts                                   | 9  |
| Table 4: VGA connector pinout                                     | 10 |
| Table 5: DC-In power connector pinout                             | 11 |
| Table 6: CPU and System fan connector pinouts                     | 12 |
| Table 7: HDD selector DIP switch settings table                   | 13 |
| Table 8: Clear CMOS jumper settings                               | 14 |
| Table 9: LPC connector pinout                                     | 15 |
| Table 10: SPI connector pinout                                    | 16 |
| Table 11: ETX connector X1 pinout                                 | 18 |
| Table 12: ETX connector X2 pinout                                 | 19 |
| Table 13: ETX connector X3 pinout                                 | 20 |
| Table 14: ETX connector X4 pinout                                 | 21 |
| Table 15: Serial port addresses and IRQs                          | 38 |
| Table 16: Panel types resolution                                  | 50 |
| Table 17: ETXDB1 and ETX-8X90 storage configuration               | 62 |
| Table 18: Description table of the ETXDB1 connectors and slots    | 64 |
| Table 19: Description table of the ETXDB1 pin headers and jumpers | 65 |
| Table 20: ATX Power connector pinout                              | 66 |
| Table 21: ISA slot pinout                                         | 67 |
| Table 22: PCI slot 1 pinout                                       | 68 |
| Table 23: PCI slot 2 pinout                                       | 69 |
| Table 24: IDE connectors pinout                                   | 70 |
| Table 25: LVDS connector pinout                                   | 71 |
| Table 26: Backlight connector pinout                              | 71 |
| Table 27: ETX connector X1 pinout                                 | 72 |
| Table 28: ETX connector X2 pinout                                 | 73 |
| Table 29: ETX connector X3 pinout                                 | 74 |
| Table 30: ETX connector X4 pinout                                 | 75 |
| Table 31: Front audio pin header pinout                           | 76 |
| Table 32: I <sup>2</sup> C pin header pinout                      | 76 |
| Table 33: Serial Infrared pin header pinout                       | 77 |
| Table 34: SMBus pin header pinout                                 | 77 |
| Table 35: Front panel pin header pinout                           | 78 |
| Table 36: LPT pin header pinout                                   | 78 |
| Table 37: COM pin header pinout                                   | 79 |
| Table 38: Keyboard & mouse pin header pinout                      | 79 |
| Table 39: Backlight and Panel power select jumper settings        | 80 |

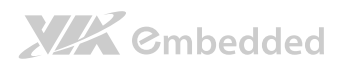

### List of Figures

| Figure 1: Top view layout diagram of the ETX-8X90 module            | 4  |
|---------------------------------------------------------------------|----|
| Figure 2: Bottom view layout diagram of the ETX-8X90 module         | 4  |
| Figure 3: Dimensions of the ETX-8X90 module (top view)              | 5  |
| Figure 4: Dimensions of the ETX-8X90 module (bottom view)           | 5  |
| Figure 5: microSD card slot diagram                                 | 7  |
| Figure 6: Mini USB port diagram                                     | 8  |
| Figure 7: SATA connector diagrams                                   | 9  |
| Figure 8: VGA connector diagram                                     | 10 |
| Figure 9: DC-In power connector diagram                             | 11 |
| Figure 10: CPU and System fan connector diagrams                    | 12 |
| Figure 11: HDD selector DIP switch diagram                          | 13 |
| Figure 12: Clear CMOS jumper                                        | 14 |
| Figure 13: LPC connector diagram                                    | 15 |
| Figure 14: SPI connector diagram                                    | 16 |
| Figure 15: ETX connector diagram                                    | 17 |
| Figure 16: Carrier board ETX connectors and mounting holes          | 22 |
| Figure 17: Installing module on the carrier board                   | 23 |
| Figure 18: Inserting and locking the memory module                  | 24 |
| Figure 19: Removing thermal pad cover                               | 25 |
| Figure 20: Heatsink/heat spreader mounting holes on ETX-8X90 module | 26 |
| Figure 21: Installing heatsink/heat spreader on ETX-8X90 module     | 27 |
| Figure 22: Securing heatsink/heat spreader and ETX-8X90 module      | 28 |
| Figure 23: Illustration of the Main menu screen                     | 31 |
| Figure 24: Illustration of the Advanced Settings screen             | 33 |
| Figure 25: Illustration of the CPU Configuration screen             | 34 |
| Figure 26: Illustration of SATA Configuration screen                | 35 |
| Figure 27: Illustration of SATA-1 Primary IDE screen                | 36 |
| Figure 28: Illustration of SuperIO Configuration screen             | 38 |
| Figure 29: Illustration of Hardware Health Configuration screen     | 40 |
| Figure 30: Illustration of ACPI Configuration screen                | 41 |
| Figure 31: Illustration of APM Configuration screen                 | 43 |
| Figure 32: Illustration of Spread Spectrum Configuration screen     | 47 |
| Figure 33: Illustration of USB Configuration screen                 | 48 |
| Figure 34: Illustration of CRB Configuration screen                 | 49 |
| Figure 35: Illustration of Boot Settings screen                     | 52 |
| Figure 36: Illustration of Boot Settings Configuration screen       | 53 |
| Figure 37: Illustration of Security Settings screen                 | 56 |
| Figure 38: Illustration of Exit Options screen                      | 58 |
| Figure 39: Front I/O ports and connectors                           | 63 |

|                                                                 | EIX-8X90 User Manual |
|-----------------------------------------------------------------|----------------------|
| Figure 40: ETXDB1 connectors and slots diagram                  | 64                   |
| Figure 41: ETXDB1 pin headers and jumpers diagram               | 65                   |
| Figure 42: ATX Power connector diagram                          |                      |
| Figure 43: ISA slot diagram                                     |                      |
| Figure 44: PCI slot diagram                                     |                      |
| Figure 45: IDE connector diagram                                | 70                   |
| Figure 46: LVDS connector diagram                               | 71                   |
| Figure 47: Backlight connector diagram                          | 71                   |
| Figure 48: ETX connector X1, X2, X3 and X4 diagram              | 72                   |
| Figure 49: Front audio and I <sup>2</sup> C pin header diagrams | 76                   |
| Figure 50: Serial Infrared and SMBus pin header diagram         | 77                   |
| Figure 51: Front panel and LPT pin header diagram               |                      |
| Figure 52: COM and Keyboard/mouse pin header diagram            | s79                  |
| Figure 53: Backlight and Panel power select jumper diagra       | am 80                |
| Figure 54: ETXDB1 board dimension diagram                       |                      |
| Figure 55: ETXDB1 External I/O dimension diagram                |                      |

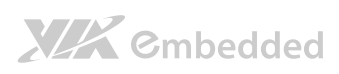

ETX-8X90 User Manual

## 1. Product Overview

The VIA ETX-8X90 is a compact and highly integrated Computer-On-Module based on standard Embedded Technology eXtended form factor. It comes with power efficient VIA Nano X2 1.2+ GHz dual core 64-bit processor, and VIA VX900 all-in-one single chipset featuring the VIA UniChrome9<sup>™</sup> HD DX9 with 3D/2D graphics and video decoding accelerator for rich digital media performance, and provides support for extensive connectivity options including USB, Ethernet, Audio, PCI, ISA, IDE and graphics through board-toboard connectors to an I/O carrier board. The VIA ETX-8X90 module is designed for embedded applications such as industrial PC, medical PC, test machines, measuring equipment, monitoring system, etc.

### 1.1. Key Components

### 1.1.1. VIA Nano<sup>™</sup> X2 Processor

The VIA Nano X2 is a 64-bit superscalar x86 dual core processor based on a 40 nanometer process technology. Packed into an ultra compact NanoBGA2 package (measuring 21mm x 21mm), it delivers an energy-efficient yet powerful performance, with cool and quiet operation. The VIA Nano X2 processor is ideal for embedded system applications such as industrial PCs, test machines, measuring equipment, digital signage, medical PCs, monitoring systems, gaming machines, in-vehicle entertainment, etc.

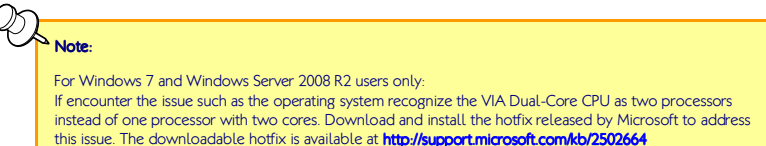

### 1.1.2. VIA VX900 Chipset

The VIA VX900 Unified Digital Media Chipset is designed to enable high quality digital video streaming and DVD playback. The VIA VX900 features VIA Chrome9™ HD DX9 with 2D/3D graphics and video accelerators, DDR3 1066/800 MHz support, motion compensation and dual display support to ensure a rich overall entertainment experience.

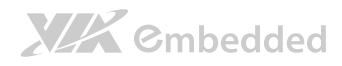

### 1.2. Product Specifications

| Core         | Processor                                                                 |
|--------------|---------------------------------------------------------------------------|
|              | • VIA Nano X2 1.2+GHz NanoBGA2 processor (U4300)                          |
|              | Chipset                                                                   |
|              | <ul> <li>VIA VX900 all-in-one chipset</li> </ul>                          |
|              | System Memory                                                             |
|              | <ul> <li>1 x DDR3 1066/800 SODIMM socket</li> </ul>                       |
|              | <ul> <li>Supports up to 4GB memory size</li> </ul>                        |
|              | On-board BIOS                                                             |
|              | <ul> <li>AMI BIOS,</li> </ul>                                             |
|              | <ul> <li>8 Mbit SPI flash memory</li> </ul>                               |
|              | Operating System                                                          |
|              | <ul> <li>Microsoft Windows 7</li> </ul>                                   |
|              | <ul> <li>Microsoft Windows XPe</li> </ul>                                 |
|              | <ul> <li>Microsoft Windows Embedded System 7</li> </ul>                   |
|              | <ul> <li>Microsoft Windows CE6.0</li> </ul>                               |
|              | <ul> <li>Linux (Debian, Ubuntu)</li> </ul>                                |
|              | <ul> <li>VXWorks 6.9</li> </ul>                                           |
|              | Hardware Monitoring                                                       |
|              | <ul> <li>CPU/System temperature reading</li> </ul>                        |
|              | <ul> <li>CPU/System fan speed reading</li> </ul>                          |
|              | <ul> <li>System voltage monitoring</li> </ul>                             |
|              | System Monitoring and Management                                          |
|              | <ul> <li>Wake-on-LAN</li> </ul>                                           |
|              | <ul> <li>System power management</li> </ul>                               |
|              | <ul> <li>AC power failure recovery</li> </ul>                             |
|              | <ul> <li>WatchDog Timer</li> </ul>                                        |
|              | <ul> <li>CPU/System fan power connector</li> </ul>                        |
| Graphics and | Graphics processor                                                        |
| Video        | <ul> <li>Integrated VIA UniChrome9™ HD DX9 3D/2D graphics with</li> </ul> |
|              | MPEG-2, WMV9, and H.264 video decoding accelerator                        |
|              | Graphics Memory                                                           |
|              | <ul> <li>UMA, up to 512MB (BIOS setting)</li> </ul>                       |
|              | CRT                                                                       |
|              | <ul> <li>350 MHz RAMDAC</li> </ul>                                        |
|              | <ul> <li>Supports up to 2048 x 1536 resolution</li> </ul>                 |
|              | LCD                                                                       |
|              | <ul> <li>Supports dual-channel 18-bit or 24-bit LVDS panel</li> </ul>     |
| Ethernet     | Chipset                                                                   |
|              | <ul> <li>Realtek RTL8139DL Ethernet Controller</li> </ul>                 |

| Storage                                       | <ul> <li>micro SD card reader</li> <li>1 × Micro SD card reader (support OS boot on Linux, Windows CE and VxWorks)</li> <li>Hard disk<sup>1</sup></li> <li>2 × SATA 3.0 Gbps ports (SATA1 and SATA2 on module)</li> <li>2 × IDE connectors (IDE1 and IDE2 on carrier board)</li> </ul>                                                                                                    |
|-----------------------------------------------|----------------------------------------------------------------------------------------------------|
| Note:<br>1. The ET<br>default se<br>manufactu | X-8X90 only supports two channel of storage. The SATA2 + IDE1 configuration is the<br>tting. The other configurations such as SATA1 + SATA2 or IDE1 + IDE2 are<br>uring options. For more details, please contact your local sales representative.                                                                                                    |
| Input/Output                                  | Audio<br>VT2021 Audio Codec<br>LAN<br>10/100 Mbit Ethernet (RTL8139DL)<br>USB<br>Support up to four USB 2.0 ports (on carrier board)<br>Support up to two mini USB 2.0 ports (on module)<br>LPT<br>Support one LPT port<br>COM<br>Support two UARTs port<br>Super IO<br>Fintek F71869ED<br>IrDA<br>Support SIR<br>Keyboard/Mouse<br>Support PS/2 keyboard and mouse<br>Expansion Buses<br>Support I <sup>2</sup> C bus<br>Support I <sup>2</sup> C bus<br>Support ISA bus (ETX 3.0 compliant) (DMA transfer not |
| Mechanical and<br>Environment                 | Compliance<br>• CE<br>• FCC<br>• RoHS<br>ETX Compliance<br>• ETX 3.02, Compact Module<br>Dimension<br>• 95 mm x 114 mm<br>Operating Temperature<br>• 0°C up to 60°C<br>Storage Temperature<br>• -40°C to 70°C<br>Operating Humidity                                                                                                    |

**XXX** Cmbedded

• 0% to 95% (relative humidity; non-condensing)

### 1.3. Layout Diagram

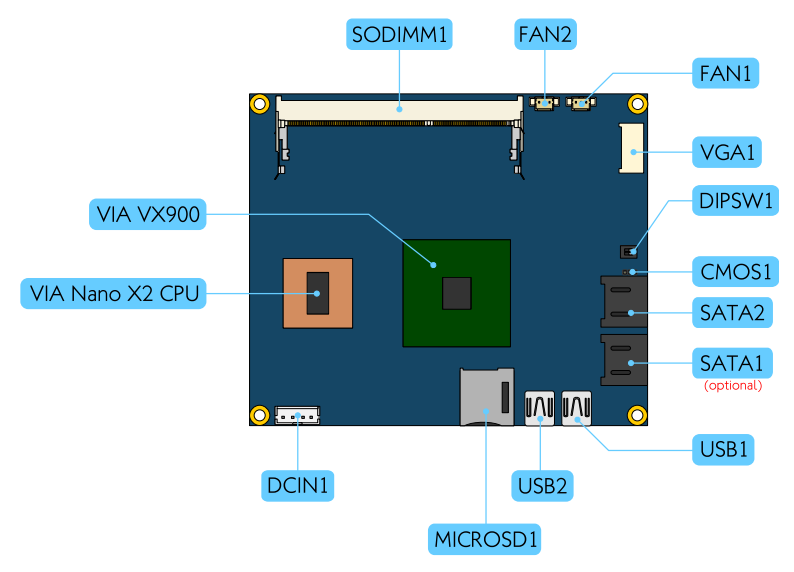

Figure 1: Top view layout diagram of the ETX-8X90 module

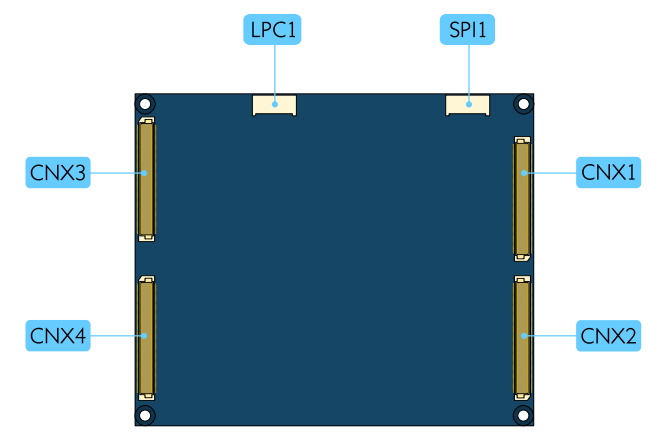

Figure 2: Bottom view layout diagram of the ETX-8X90 module

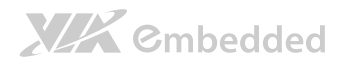

### 1.4. Product Dimensions

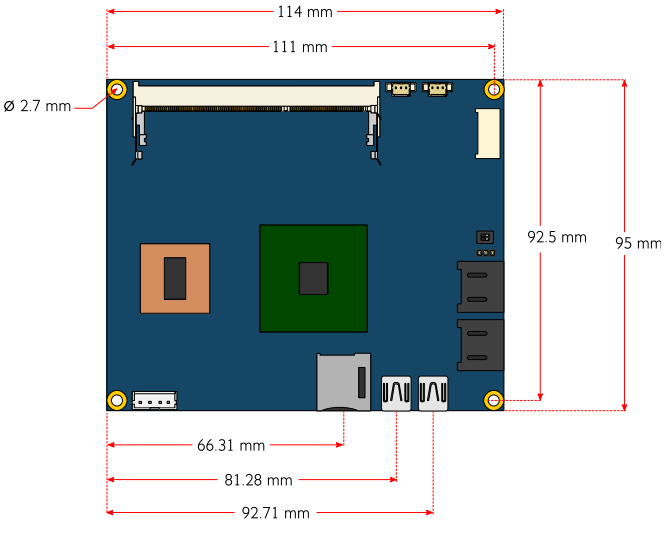

Figure 3: Dimensions of the ETX-8X90 module (top view)

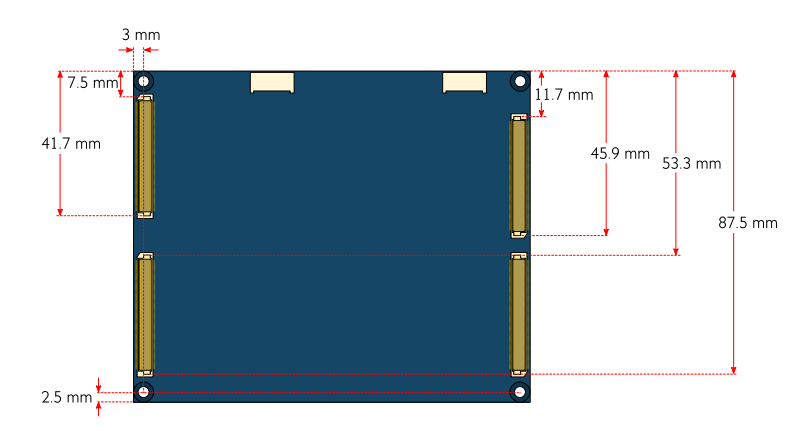

Figure 4: Dimensions of the ETX-8X90 module (bottom view)

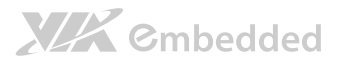

## 2. I/O Interface

The ETX-8X90 has a selection of interfaces integrated into the module.

### 2.1. microSD Card Slot

The microSD card slot/reader is for flash memory microSD card that can provide additional storage data. The microSD card slot/reader can also used for operating system booting for Window CE, Linux and Vxworks. The MICROSD1 pinout is shown below.

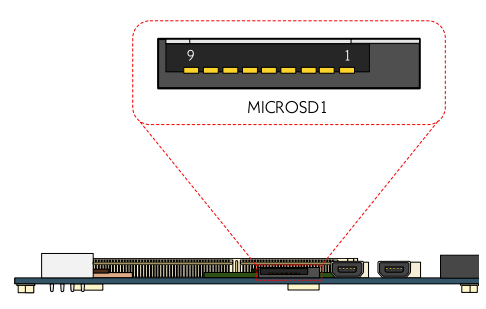

Figure 5: microSD card slot diagram

| Pin | Signal   |
|-----|----------|
| 1   | CR_D2    |
| 2   | CR_D3    |
| 3   | CR_CMD   |
| 4   | VCCCRPWR |
| 5   | CR_CLK   |
| 6   | GND      |
| 7   | CR_D0    |
| 8   | CR_D1    |
| 9   | -CR_CD   |

Table 1: microSD card slot pinout

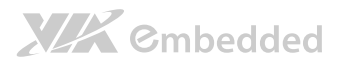

### 2.2. Mini USB Ports

There are two integrated mini USB 2.0 ports on ETX-8X90 module labeled as "USB1 and USB2". The mini USB port gives complete plug and play and hot swap capability for external devices. Each port is using the USB mini-AB type receptacle connector. The pinout of the mini USB ports are shown below.

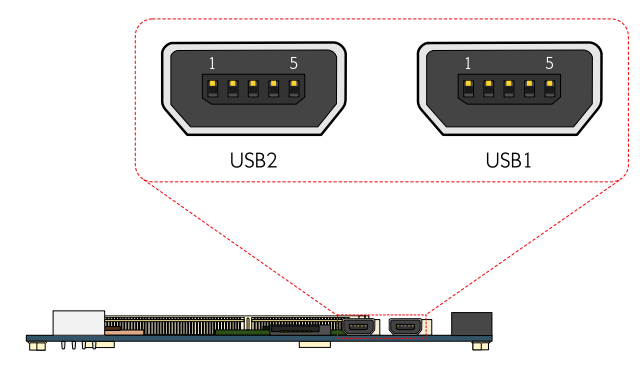

Figure 6: Mini USB port diagram

| Mini USB port 1 |        | Mini USB port 2 |        |  |
|-----------------|--------|-----------------|--------|--|
| Pin             | Signal | Pin             | Signal |  |
| 1               | +5VSUS | 1               | +5VSUS |  |
| 2               | USB4-  | 2               | USB5-  |  |
| 3               | USB4+  | 3               | USB5+  |  |
| 4               | GND    | 4               | GND    |  |
| 5               | GND    | 5               | GND    |  |

Table 2: Mini USB port pinout

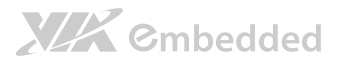

### 2.3. SATA Connectors

The two SATA connectors labeled as SATA1 (optional) and SATA2<sup>1</sup> on board can support up to 3.0 Gb/s transfer speeds. Both connectors have 7<sup>th</sup> pin that can provide +5V power to a SATA Disk-On-Module (DOM)<sup>2</sup>. When a regular SATA hard drive is connected, the 7<sup>th</sup> pin will be a ground pin. The pinouts of the SATA connectors are shown below.

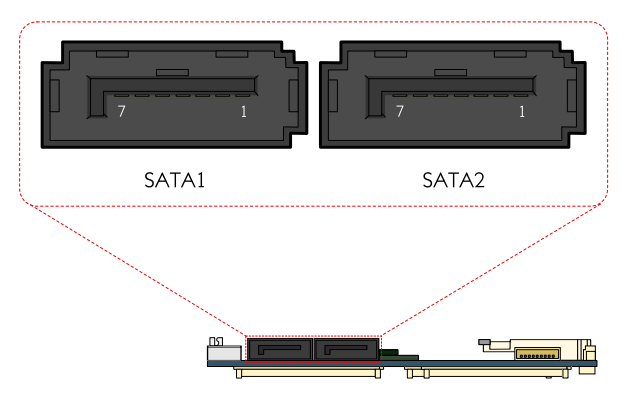

#### Figure 7: SATA connector diagrams

| SATA1 connector |        | SATA2 connector |        |  |
|-----------------|--------|-----------------|--------|--|
| Pin             | Signal | Pin             | Signal |  |
| 1               | GND    | 1               | GND    |  |
| 2               | STXP_0 | 2               | STXP_1 |  |
| 3               | STXN_0 | 3               | STXN_1 |  |
| 4               | GND    | 4               | GND    |  |
| 5               | SRXN_0 | 5               | SRXN_1 |  |
| 6               | SRXP_0 | 6               | SRXP_1 |  |
| 7               | GND    | 7               | GND    |  |

#### Table 3: SATA connector pinouts

A Notes:

- As default, SATA2 connector is enabled and SATA1 connector is disabled. The SATA1 connector is a manufacturing option.
- 2. The SATA connector pin 7 default setting is GND. The +5V supports is a factory option.

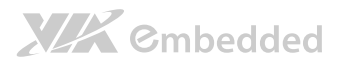

#### 2.4. VGA Connector

The ETX-8X90 module has on board VGA connector labeled as VGA1. This connector is for connecting the VGA DE-15 connector to support high resolution analog VGA monitor. It supports up to 2048 x 1536 resolutions. The pinout of the VGA1 connector is shown below.

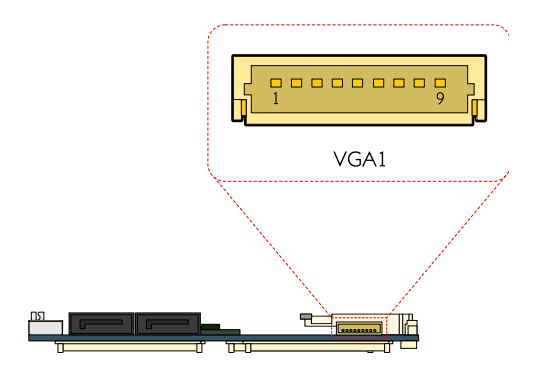

Figure 8: VGA connector diagram

| Pin | Signal   |
|-----|----------|
| 1   | REDN     |
| 2   | GREENN   |
| 3   | BLUEN    |
| 4   | GND      |
| 5   | HS       |
| 6   | VS       |
| 7   | GND      |
| 8   | DDCCLKN  |
| 9   | DDCDATAN |

Table 4: VGA connector pinout

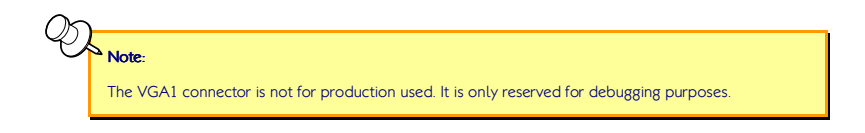

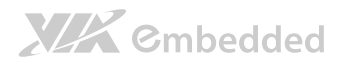

### 2.5. DC-In Power Connector

The ETX-8X90 module has an onboard +5V DC-In 4-pin power connector to connect the DC-in power cable. The DC-in power connector is labeled as "DCIN1". The pinout of the DC-in power connector is shown below.

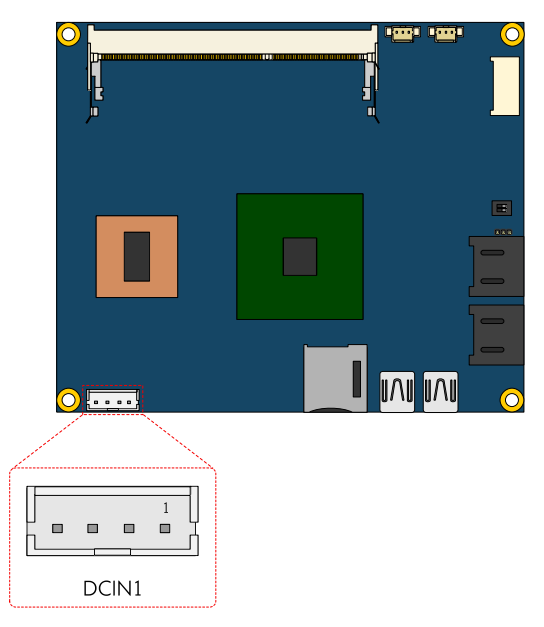

Figure 9: DC-In power connector diagram

| Pin | Signal |
|-----|--------|
| 1   | +5VSB  |
| 2   | +5VSB  |
| 3   | GND    |
| 4   | GND    |

Table 5: DC-In power connector pinout

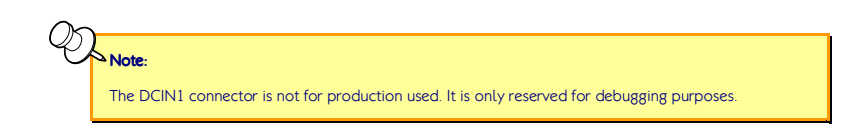

### 2.6. CPU and System Fan Connectors

There are two fan connectors on the module runs on +5V for maintaining CPU and System cooling. The fan connector for the CPU is labeled as "FAN1" and the fan connector for the System is labeled as "FAN2". The fans provide variable speeds controlled by the BIOS. The fans can be forced to operate at full speed by disabling the Smart Fan feature in the BIOS. The pinout of the fan connectors are shown below.

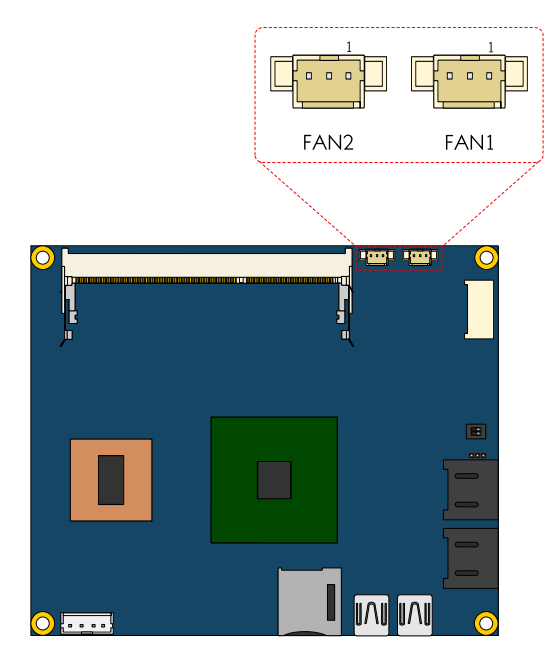

Figure 10: CPU and System fan connector diagrams

| C   | PU fan (FAN1) | System fan (FAN2) |               |  |  |  |
|-----|---------------|-------------------|---------------|--|--|--|
| Pin | Signal        | Pin               | Signal        |  |  |  |
| 1   | FANIN1        | 1                 | FANIN2        |  |  |  |
| 2   | FANCTL1 (+5V) | 2                 | FANCTL2 (+5V) |  |  |  |
| 3   | GND           | 3                 | GND           |  |  |  |

Table 6: CPU and System fan connector pinouts

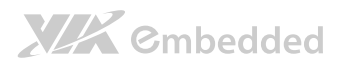

### 2.7. HDD Selector Switch

The ETX-8X90 module has an onboard HDD selector DIP switch. The DIP switch is designed to enable or disable the IDE and SATA connectors. The DIP switch is labeled as DIPSW1.

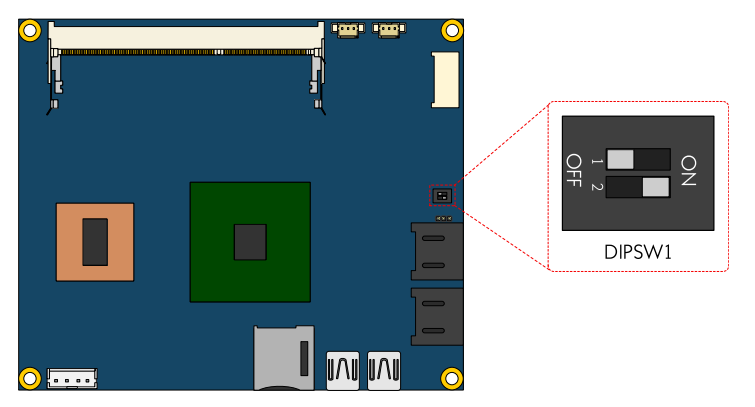

Figure 11: HDD selector DIP switch diagram

| HDD (IDE and SATA) select settings      | Switch 1 | Switch 2 |
|-----------------------------------------|----------|----------|
| Enable SATA1 and SATA2                  | On       | On       |
| Enable SATA1 and IDE2                   | On       | Off      |
| Enable IDE1 and SATA2 (default setting) | Off      | On       |
| Enable IDE1 and IDE2                    | Off      | Off      |

Table 7: HDD selector DIP switch settings table

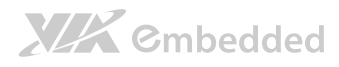

### 2.8. Clear CMOS Jumper

The onboard CMOS RAM stores system configuration data and has an onboard battery power supply. To reset the CMOS settings, set the jumper on pins 2 and 3 while the system is off. Return the jumper to pins 1 and 2 afterwards. Setting the jumper while the system is on will damage the board. The default setting is on pins 1 and 2. The Clear CMOS jumper is labeled as CMOS1.

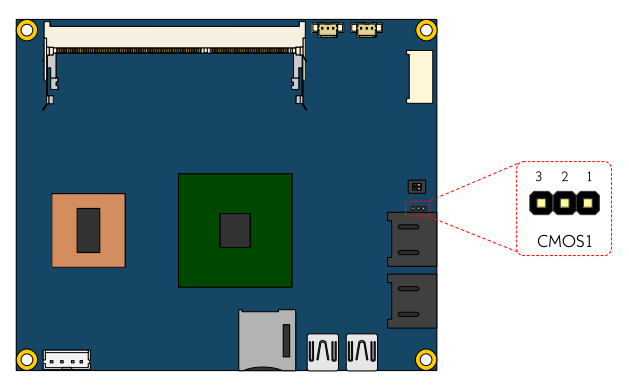

#### Figure 12: Clear CMOS jumper

| Setting                            | Pin 1 | Pin 2 | Pin 3 |
|------------------------------------|-------|-------|-------|
| Normal operation (default setting) | On    | On    | Off   |
| Clear CMOS                         | Off   | On    | On    |

#### Table 8: Clear CMOS jumper settings

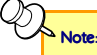

Except when clearing the RTC RAM, never remove the cap from the CLEAR\_CMOS jumper default position. Removing the cap will cause system boot failure. Avoid clearing the CMOS while the system is on; it will damage the board.

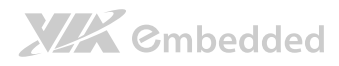

### 2.9. LPC Connector

The ETX-8X90 module includes one 9-pin LPC connector labeled as LPC1 on the bottom side. The LPC connector can be used for debugging purposes. The connector pinout is shown below.

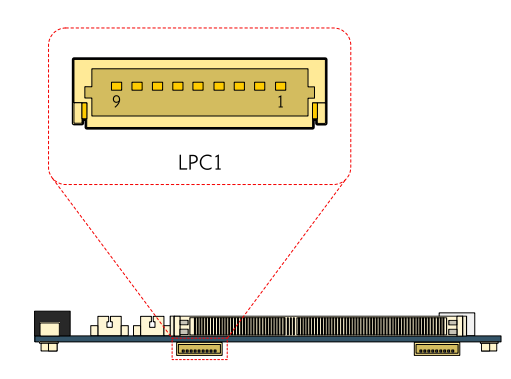

Figure 13: LPC connector diagram

| Pin | Signal  |
|-----|---------|
| 1   | +3.3V   |
| 2   | -LPCRST |
| 3   | PCICLK1 |
| 4   | LAD0    |
| 5   | -LFRAME |
| 6   | LAD1    |
| 7   | LAD3    |
| 8   | LAD2    |
| 9   | GND     |

Table 9: LPC connector pinout

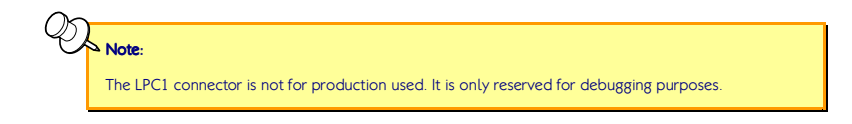

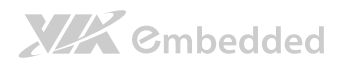

#### 2.10. SPI Connector

The ETX-8X90 module has one 8-pin SPI flash connector. The SPI (Serial Peripheral Interface) flash connector is used to connect the SPI BIOS programming fixture for updating the SPI flash ROM or for debugging purposes. The SPI flash connector is labeled as "SPI1". The pinout of the connector is shown below.

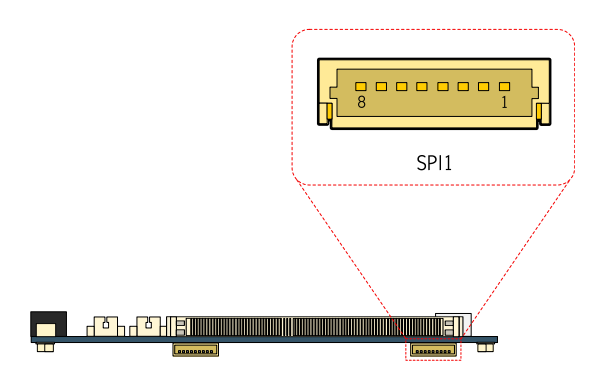

Figure 14: SPI connector diagram

| Pin | Signal  |
|-----|---------|
| 1   | NC      |
| 2   | NC      |
| 3   | MSPIDO  |
| 4   | MSPIDI  |
| 5   | MSPICLK |
| 6   | MSPISS0 |
| 7   | GND     |
| 8   | SPIVCC  |

Table 10: SPI connector pinout

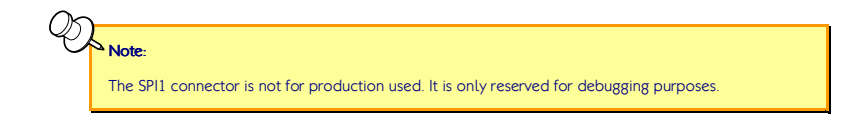

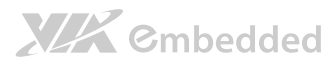

### 2.11. ETX Connectors

The ETX-8X90 module has four ETX connectors labeled as "CNX1, CNX2, CNX3 and CNX4". These connectors are designed to provide interface to the carrier board/baseboard.

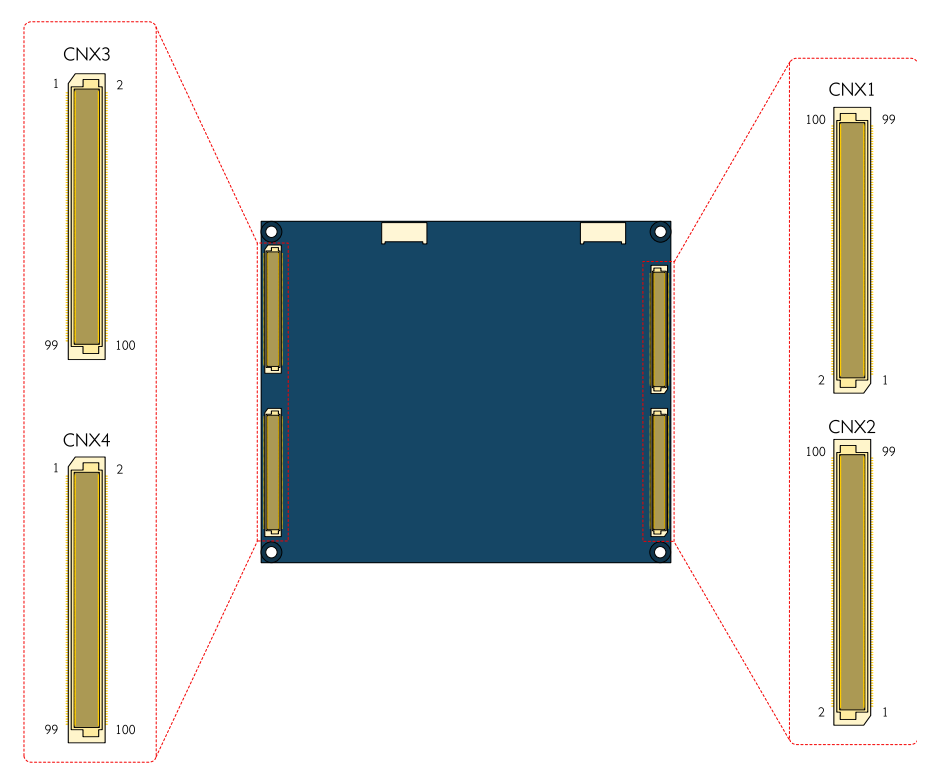

Figure 15: ETX connector diagram

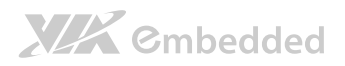

### 2.11.1. ETX Connector X1 (CNX1)

The ETX connector X1 contains signal groups of PCI bus, USB and Audio interface. The pinout of the connector X1 is shown below.

|     | CNX1      |     |           |  |     |         |     |         |  |  |  |
|-----|-----------|-----|-----------|--|-----|---------|-----|---------|--|--|--|
| Pin | Signal    | Pin | Signal    |  | Pin | Signal  | Pin | Signal  |  |  |  |
| 1   | GND       | 2   | GND       |  | 51  | +5V     | 52  | +5V     |  |  |  |
| 3   | PCICLK_3  | 4   | PCICLK_4  |  | 53  | PAR     | 54  | -SERR   |  |  |  |
| 5   | GND       | 6   | GND       |  | 55  | -PERR   | 56  | NC      |  |  |  |
| 7   | PCLK1     | 8   | PCLK2     |  | 57  | -PME    | 58  | USB2-   |  |  |  |
| 9   | -REQ3_ETX | 10  | -GNT3_ETX |  | 59  | -PLOCK  | 60  | -DEVSEL |  |  |  |
| 11  | GNT2_ETX  | 12  | +3.3V     |  | 61  | -TRDY   | 62  | USB3-   |  |  |  |
| 13  | REQ2_ETX  | 14  | -GNT1_ETX |  | 63  | -IRDY   | 64  | -STOP   |  |  |  |
| 15  | REQ1_ETX  | 16  | +3.3V     |  | 65  | -FRAME  | 66  | USB2+   |  |  |  |
| 17  | -GNT0_ETX | 18  | NC        |  | 67  | GND     | 68  | GND     |  |  |  |
| 19  | +5V       | 20  | +5V       |  | 69  | AD16    | 70  | -CBE2   |  |  |  |
| 21  | SERIRQ1   | 22  | -REQ0_ETX |  | 71  | AD17    | 72  | USB3+   |  |  |  |
| 23  | AD0       | 24  | +3.3V     |  | 73  | AD19    | 74  | AD18    |  |  |  |
| 25  | AD1       | 26  | AD2       |  | 75  | AD20    | 76  | USB0-   |  |  |  |
| 27  | AD4       | 28  | AD3       |  | 77  | AD22    | 78  | AD21    |  |  |  |
| 29  | AD6       | 30  | AD5       |  | 79  | AD23    | 80  | USB1-   |  |  |  |
| 31  | -CBE0     | 32  | AD7       |  | 81  | AD24    | 82  | -CBE3   |  |  |  |
| 33  | AD8       | 34  | AD9       |  | 83  | +5V     | 84  | +5V     |  |  |  |
| 35  | GND       | 36  | GND       |  | 85  | AD25    | 86  | AD26    |  |  |  |
| 37  | AD10      | 38  | AUXAL     |  | 87  | AD28    | 88  | USB0+   |  |  |  |
| 39  | AD11      | 40  | MIC       |  | 89  | AD27    | 90  | AD29    |  |  |  |
| 41  | AD12      | 42  | AUXAR     |  | 91  | AD30    | 92  | USB1+   |  |  |  |
| 43  | AD13      | 44  | ASVCC     |  | 93  | -PCIRST | 94  | AD31    |  |  |  |
| 45  | AD14      | 46  | SNDL      |  | 95  | -INTC   | 96  | -INTD   |  |  |  |
| 47  | AD15      | 48  | ASGND     |  | 97  | -INTA   | 98  | -INTB   |  |  |  |
| 49  | -CBE1     | 50  | SNDR      |  | 99  | GND     | 100 | GND     |  |  |  |

Table 11: ETX connector X1 pinout

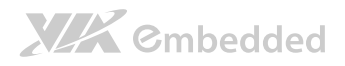

#### 2.11.2. ETX Connector X2 (CNX2)

The ETX connector X2 contains signal group of ISA bus interface. The pinout of the connector X2 is shown below.

| CNX2 |        |     |           |     |          |     |          |  |  |
|------|--------|-----|-----------|-----|----------|-----|----------|--|--|
| Pin  | Signal | Pin | Signal    | Pin | Signal   | Pin | Signal   |  |  |
| 1    | GND    | 2   | GND       | 51  | +5V      | 52  | +5V      |  |  |
| 3    | SD14   | 4   | SD15      | 53  | SA6      | 54  | IRQ5     |  |  |
| 5    | SD13   | 6   | -MASTER   | 55  | SA7      | 56  | IRQ6     |  |  |
| 7    | SD12   | 8   | DREQ7     | 57  | SA8      | 58  | IRQ7     |  |  |
| 9    | SD11   | 10  | -DACK7    | 59  | SA9      | 60  | SYS_CLK  |  |  |
| 11   | SD10   | 12  | DREQ6     | 61  | SA10     | 62  | -REFRESH |  |  |
| 13   | SD9    | 14  | -DACK6    | 63  | SA11     | 64  | DREQ1    |  |  |
| 15   | SD8    | 16  | DREQ5     | 65  | SA12     | 66  | -DACK1   |  |  |
| 17   | -MEMW  | 18  | -DACK5    | 67  | GND      | 68  | GND      |  |  |
| 19   | -MEMR  | 20  | DREQ0     | 69  | SA13     | 70  | DREQ3    |  |  |
| 21   | LA17   | 22  | -DACK0    | 71  | SA14     | 72  | -DACK3   |  |  |
| 23   | LA18   | 24  | ISA_IRQ14 | 73  | SA15     | 74  | -IOR     |  |  |
| 25   | LA19   | 26  | ISA_IRQ15 | 75  | SA16     | 76  | -IOW     |  |  |
| 27   | LA20   | 28  | IRQ12     | 77  | SA18     | 78  | SA17     |  |  |
| 29   | LA21   | 30  | IRQ11     | 79  | SA19     | 80  | -SMEMR   |  |  |
| 31   | LA22   | 32  | IRQ10     | 81  | -IOCHRDY | 82  | AEN      |  |  |
| 33   | LA23   | 34  | -IOCS16   | 83  | +5V      | 84  | +5V      |  |  |
| 35   | GND    | 36  | GND       | 85  | SD0      | 86  | -SMEMW   |  |  |
| 37   | -SBHE  | 38  | -MEMCSI6  | 87  | SD2      | 88  | SD1      |  |  |
| 39   | SA0    | 40  | ISA_OSC   | 89  | SD3      | 90  | -0WS     |  |  |
| 41   | SA1    | 42  | BALE      | 91  | DREQ2    | 92  | SD4      |  |  |
| 43   | SA2    | 44  | ТС        | 93  | SD5      | 94  | IRQ9     |  |  |
| 45   | SA3    | 46  | -DACK2    | 95  | SD6      | 96  | SD7      |  |  |
| 47   | SA4    | 48  | IRQ3      | 97  | -IOCHCK  | 98  | -RSTDRV  |  |  |
| 49   | SA5    | 50  | IRQ4      | 99  | GND      | 100 | GND      |  |  |

Table 12: ETX connector X2 pinout

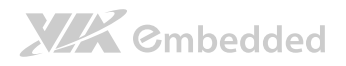

#### 2.11.3. ETX Connector X3 (CNX3)

The ETX connector X3 contains signal groups of VGA, LCD, Video, COM, LPT and PS2 interfaces. The pinout of the connector X3 is shown below.

| CNX3 |           |     |           |  |     |        |     |        |  |  |
|------|-----------|-----|-----------|--|-----|--------|-----|--------|--|--|
| Pin  | Signal    | Pin | Signal    |  | Pin | Signal | Pin | Signal |  |  |
| 1    | GND       | 2   | GND       |  | 51  | NC     | 52  | NC     |  |  |
| 3    | REDN      | 4   | BLUEN     |  | 53  | +5V    | 54  | GND    |  |  |
| 5    | HS        | 6   | GREENN    |  | 55  | PSTB   | 56  | PAFD   |  |  |
| 7    | VS        | 8   | DDCCLKN   |  | 57  | NC     | 58  | P_PRD7 |  |  |
| 9    | NC        | 10  | DDCDATAN  |  | 59  | IRRX   | 60  | PERR   |  |  |
| 11   | LVDSCLK2- | 12  | LVDSD7-   |  | 61  | IRTX   | 62  | P_PRD6 |  |  |
| 13   | LVDSCLK2+ | 14  | LVDSD7+   |  | 63  | SIN2   | 64  | PINIT  |  |  |
| 15   | GND       | 16  | GND       |  | 65  | GND    | 66  | GND    |  |  |
| 17   | LVDSD5+   | 18  | LVDSD6+   |  | 67  | -RTS2  | 68  | P_PRD5 |  |  |
| 19   | LVDSD5-   | 20  | LVDSD6-   |  | 69  | -DTR2  | 70  | PSLIN  |  |  |
| 21   | GND       | 22  | GND       |  | 71  | -DCD2  | 72  | P_PRD4 |  |  |
| 23   | LVDSD3-   | 24  | LVDSD4+   |  | 73  | -DSR2  | 74  | P_PRD3 |  |  |
| 25   | LVDSD3+   | 26  | LVDSD4-   |  | 75  | -CTS2  | 76  | P_PRD2 |  |  |
| 27   | GND       | 28  | GND       |  | 77  | SOUT2  | 78  | P_PRD1 |  |  |
| 29   | LVDSD2-   | 30  | LVDSCLK1+ |  | 79  | -RI2   | 80  | P_PRD0 |  |  |
| 31   | LVDSD2+   | 32  | LVDSCLK1- |  | 81  | +5V    | 82  | +5V    |  |  |
| 33   | GND       | 34  | GND       |  | 83  | SIN1   | 84  | PACK   |  |  |
| 35   | LVDSD0+   | 36  | LVDSD1+   |  | 85  | -RTS1  | 86  | P_BUSY |  |  |
| 37   | LVDSD0-   | 38  | LVDSD1-   |  | 87  | -DTR1  | 88  | P_PE   |  |  |
| 39   | +5V       | 40  | +5V       |  | 89  | -DCD1  | 90  | P_SLCT |  |  |
| 41   | JILI_DAT  | 42  | NC        |  | 91  | -DSR1  | 92  | MSCK   |  |  |
| 43   | JILI_CLK  | 44  | -BLON     |  | 93  | -CTS1  | 94  | MSDT   |  |  |
| 45   | BIASON    | 46  | DIGON     |  | 95  | SOUT1  | 96  | KBCK   |  |  |
| 47   | NC        | 48  | NC        |  | 97  | -RI1   | 98  | KBDT   |  |  |
| 49   | NC        | 50  | NC        |  | 99  | GND    | 100 | GND    |  |  |

Table 13: ETX connector X3 pinout

### 2.11.4. ETX Connector X4 (CNX4)

The ETX connector X4 contains signal groups of IDE, Ethernet and Miscellaneous signal interfaces. The pinout of the connector X4 is shown below.

| CNX4 |         |     |                      |  |     |          |     |        |  |
|------|---------|-----|----------------------|--|-----|----------|-----|--------|--|
| Pin  | Signal  | Pin | Signal               |  | Pin | Signal   | Pin | Signal |  |
| 1    | GND     | 2   | GND                  |  | 51  | -SDIOW   | 52  | -PDIOR |  |
| 3    | +5VSB   | 4   | PWRGIN               |  | 53  | SDDREQ   | 54  | -PDIOW |  |
| 5    | PS_ON-  | 6   | SPEAK_BZ             |  | 55  | SDD15    | 56  | PDDREQ |  |
| 7    | PW_BN-  | 8   | +3.3VBAT             |  | 57  | SDD0     | 58  | PDD15  |  |
| 9    | NC      | 10  | LILED-               |  | 59  | SDD14    | 60  | PDD0   |  |
| 11   | RSMRST- | 12  | ACTLED-              |  | 61  | SDD1     | 62  | PDD14  |  |
| 13   | NC      | 14  | SPEEDLED-            |  | 63  | SDD13    | 64  | PDD1   |  |
| 15   | NC      | 16  | I <sup>2</sup> C_CLK |  | 65  | GND      | 66  | GND    |  |
| 17   | +5V     | 18  | +5V                  |  | 67  | SDD2     | 68  | PDD13  |  |
| 19   | OVCR-   | 20  | NC                   |  | 69  | SDD12    | 70  | PDD2   |  |
| 21   | -EXTSMI | 22  | I <sup>2</sup> C_DAT |  | 71  | SDD3     | 72  | PDD12  |  |
| 23   | SMBCLK  | 24  | SMBDATA              |  | 73  | SDD11    | 74  | PDD3   |  |
| 25   | -SDCS3  | 26  | -SMBALRT             |  | 75  | SDD4     | 76  | PDD11  |  |
| 27   | -SDCS1  | 28  | -HD_LED              |  | 77  | SDD10    | 78  | PDD4   |  |
| 29   | SDA2    | 30  | -PDCS3               |  | 79  | SDD5     | 80  | PDD10  |  |
| 31   | SDA0    | 32  | -PDCS1               |  | 81  | +5V      | 82  | +5V    |  |
| 33   | GND     | 34  | GND                  |  | 83  | SDD9     | 84  | PDD5   |  |
| 35   | SPDIG   | 36  | PDA2                 |  | 85  | SDD6     | 86  | PDD9   |  |
| 37   | SDA1    | 38  | PDA0                 |  | 87  | SDD8     | 88  | PDD6   |  |
| 39   | IRQ15   | 40  | PDA1                 |  | 89  | GPE2-    | 90  | PPDIG  |  |
| 41   | -BATLOW | 42  | GPE1-                |  | 91  | LAN_RXD- | 92  | PDD8   |  |
| 43   | -SDDACK | 44  | IRQ14                |  | 93  | LAN_RXD+ | 94  | SDD7   |  |
| 45   | SIORDY  | 46  | -PDDACK              |  | 95  | LAN_TXD- | 96  | PDD7   |  |
| 47   | -SDIOR  | 48  | PIORDY               |  | 97  | LAN_TXD+ | 98  | -HDRST |  |
| 49   | +5V     | 50  | +5V                  |  | 99  | GND      | 100 | GND    |  |

Table 14: ETX connector X4 pinout

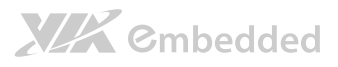

## 3. Hardware Installation

# 3.1. Mounting ETX-8X90 module onto the ETXDB1 carrier board

#### Step 1

Align the four ETX connectors and mounting holes of the ETX-8X90 module into the ETX connectors and mounting holes on the ETXDB1 carrier board.

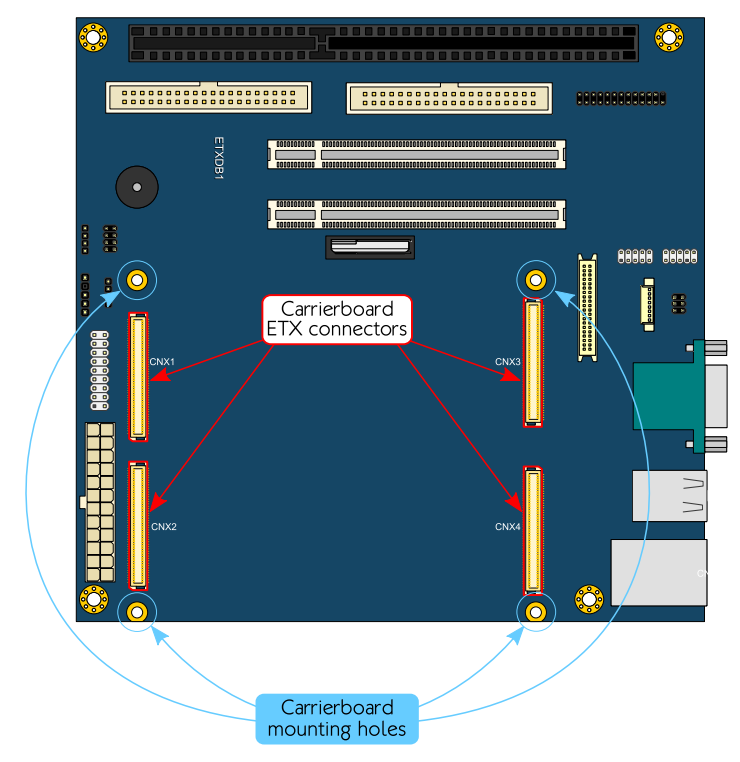

Figure 16: Carrier board ETX connectors and mounting holes

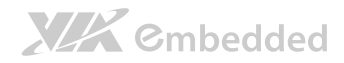

#### Step 2

Gently press down the ETX-8X90 module until the four ETX connectors have been fully inserted into the ETX connectors on the ETXDB1 carrier board.

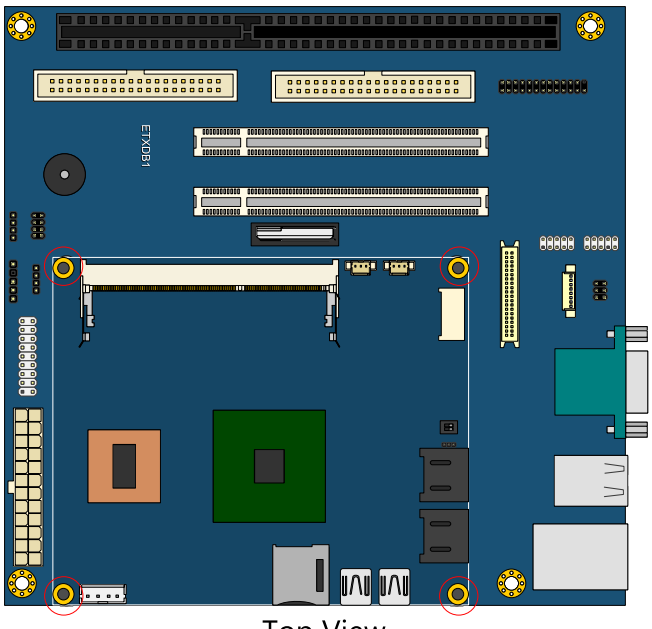

Top View

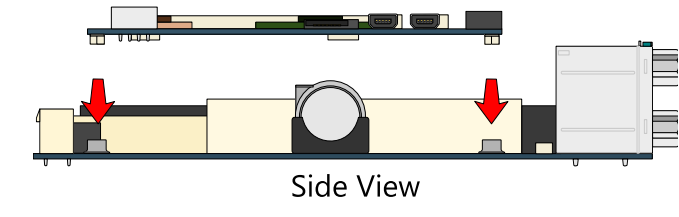

Figure 17: Installing module on the carrier board

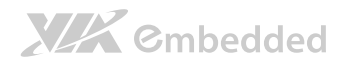

#### Step 3

Align the notch on the memory module with the notch on the SODIMM socket. Insert the memory module into the socket at 30 degrees angle.

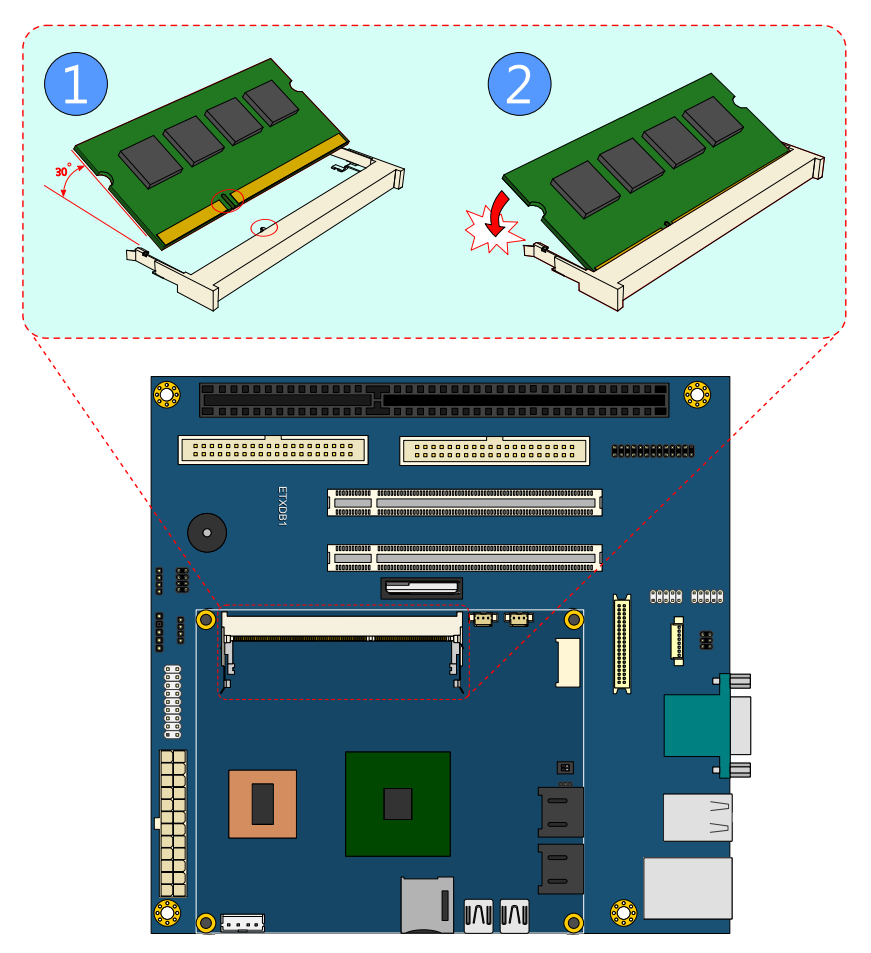

Figure 18: Inserting and locking the memory module

#### Step 4

Push down until the memory module snaps into place. The memory socket has two locking mechanisms that will click once the memory module has been fully inserted.
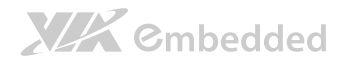

Flip over the heatsink/heat spreader. Remove the plastic cover of the thermal pad of the memory and chipset.

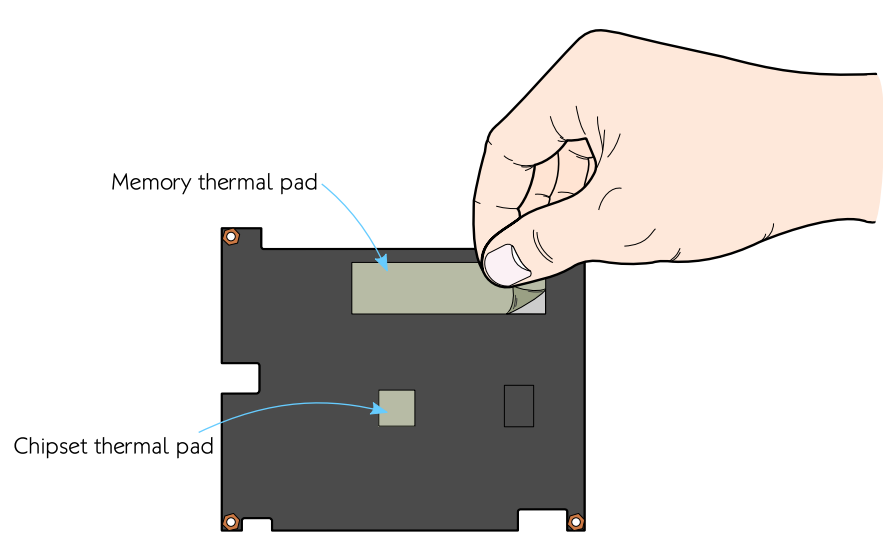

Figure 19: Removing thermal pad cover

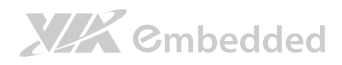

Apply the thermal grease/paste onto the surface of the CPU. Then align the heatsink/heat spreader over the mounting holes on the ETX-8X90 module.

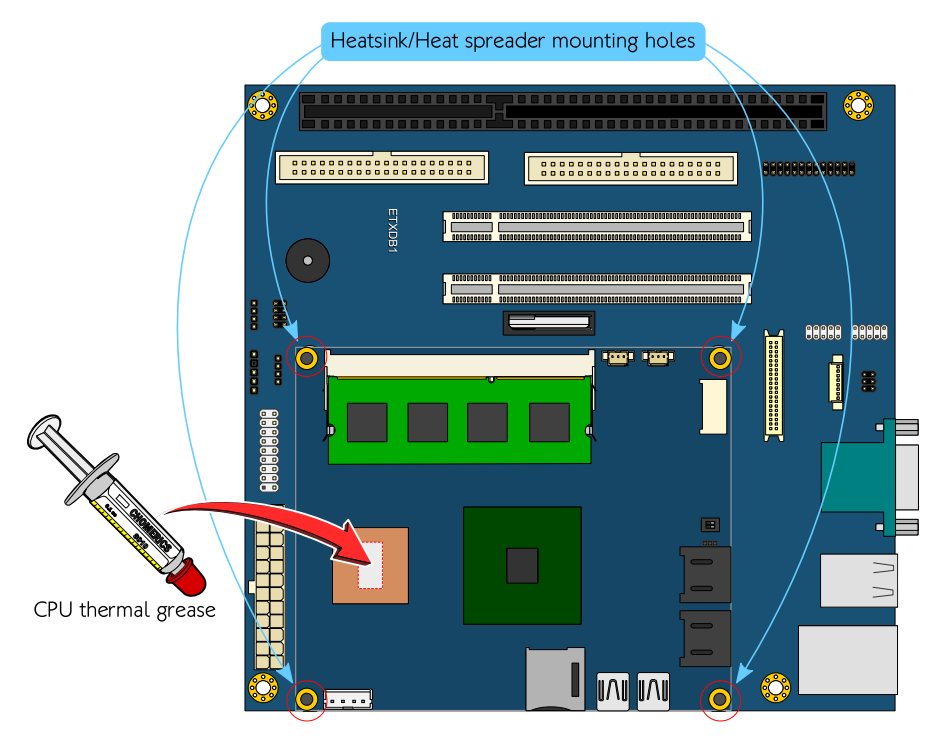

Figure 20: Heatsink/heat spreader mounting holes on ETX-8X90 module

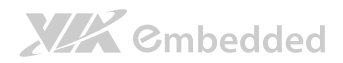

Gently install the heatsink/heat spreader. Make sure to install it in proper orientation. The thermal pads underneath the heatsink/heat spreader should position above the memory and chipset respectively.

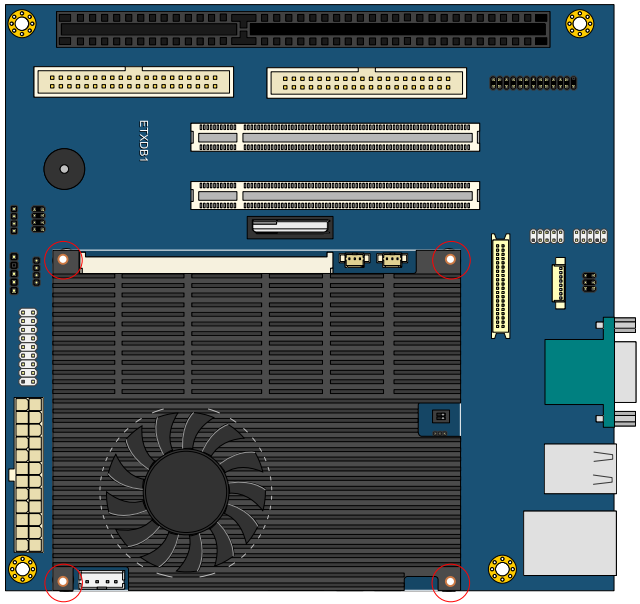

**Top View** 

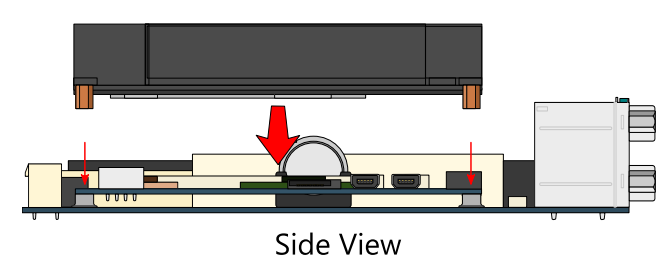

Figure 21: Installing heatsink/heat spreader on ETX-8X90 module

#### Step 8

Connect the CPU fan jack to the fan connector (FAN1).

Secure the ETX-8X90 module with the heatsink/heat spreader by screwing and tightening the four screws (M2.5 $^{*}12$ ).

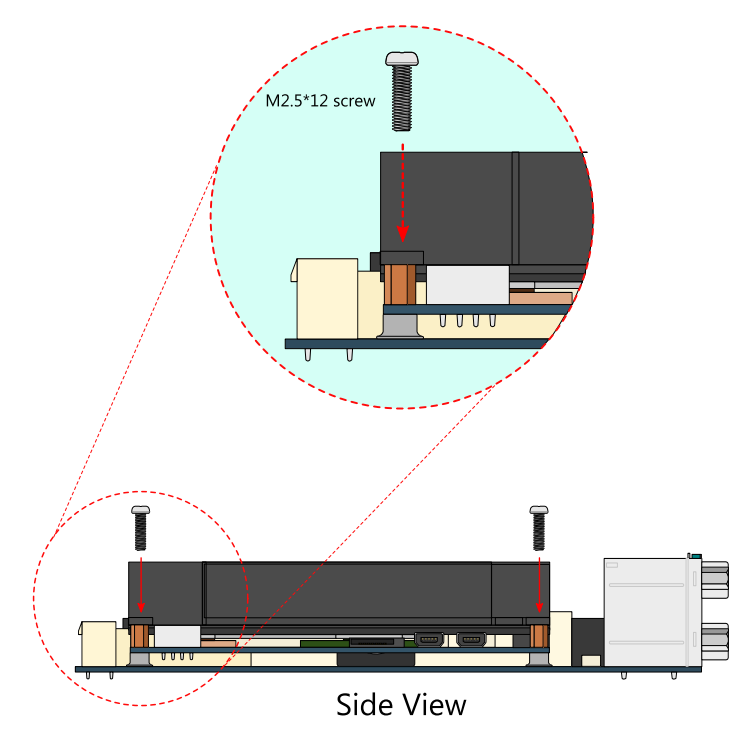

Figure 22: Securing heatsink/heat spreader and ETX-8X90 module

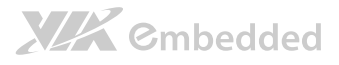

# 4. BIOS Setup Utility

## 4.1. Entering the BIOS Setup Utility

Power on the computer and press **Delete** during the beginning of the boot sequence to enter the BIOS Setup Utility. If the entry point has passed, restart the system and try again.

## 4.2. Control Keys

| Up      | Move u           | p one row                                           |
|---------|------------------|-----------------------------------------------------|
| Down    | Move d           | own one row                                         |
| Left    | Move to          | o the left in the navigation bar                    |
| Right   | Move to          | ) the right in the navigation bar                   |
| Enter   | Access           | the highlighted item / Select the item              |
| Esc     | Jumps t          | o the Exit screen or returns to the previous screen |
| Page up | / + <sup>1</sup> | Increase the numeric value                          |
| Page do | wn / -1          | Decrease the numeric value                          |
| F1      | General          | . help <sup>2</sup>                                 |
| F5      | Restore          | the previous CMOS value                             |
| F9      | Load op          | otimized defaults                                   |
| F10     | Save all         | the changes and exit                                |

D. Notes:

1

Must be pressed using the 10-key pad

2. The General help contents are only for the Status Page and Option Page setup menus.

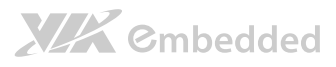

## 4.3. Navigating the BIOS Menus

The main menu displays all the BIOS setup categories. Use the <**Left**>/<**Right**> and <**Up**>/<**Down**> arrow keys to select any item or sub-menu. Descriptions of the selected/highlighted category are displayed at the bottom of the screen.

The small triangular arrowhead symbol next to a field indicates that a submenu is available (see figure below). Press **<Enter>** to display the sub-menu. To exit the sub-menu, press **<Esc>**.

## 4.4. Getting Help

The BIOS Setup Utility provides a "**General Help**" screen. This screen can be accessed at any time by pressing **F1**. The help screen displays the keys for using and navigating the BIOS Setup Utility. Press **Esc** to exit the help screen.

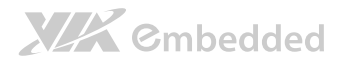

## 4.5. System Overview

The System Overview screen is the default screen that is shown when the BIOS Setup Utility is launched. This screen can be accessed by traversing the navigation bar to the "Main" label.

| lain                                                            | Advanced                                | Boot   | BIOS SETU<br>Security | P UTILITY<br>Exit |                                                                                                    |                                                                     |
|-----------------------------------------------------------------|-----------------------------------------|--------|-----------------------|-------------------|----------------------------------------------------------------------------------------------------|---------------------------------------------------------------------|
| System                                                          | Overview                                |        |                       |                   | Use                                                                                                    | LENTERI , LTOBI                                                     |
| AMIBIOS<br>Uersion :0.02<br>Build Date:10/19/12<br>ID :H36T9002 |                                         |        |                       |                   | or E<br>selection                                                                                                    | SHIFT-TABL to<br>ct a field.<br>[+] or [-] to<br>igure system Time. |
| Process<br>VIA Nan<br>System<br>Size                            | or<br>o X2 U4300 @<br>Memory<br>:3840MB | 1.2+ G | łz                    |                   |                                                                                                    | Salact Seraan                                                       |
| System<br>System                                                | Tine<br>Date                            |        | D16:55:<br>(Mon 01    | 141<br>/02/20121  | <ul> <li>File Select Screen</li> <li>Select Item</li> <li>Change Field</li> <li>Tab Select Field</li> <li>File General Help</li> <li>File Save and Exit</li> <li>ESC Exit</li> </ul> |                                                                     |

Figure 23: Illustration of the Main menu screen

## 4.5.1. AMIBIOS

The content in this section of the screen shows the current BIOS version, build date, and ID number.

## 4.5.2. Processor

This content in this section shows the CPU information that has been detected.

## 4.5.3. System Memory

This section shows the amount of available memory that has been detected.

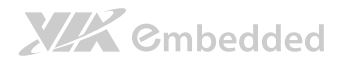

## 4.5.4. System Time

This section shows the current system time. Press **Tab** to traverse right and **Shift+Tab** to traverse left through the hour, minute, and second segments. The **+** and **-** keys on the number pad can be used to change the values. The time format is [Hour : Minute : Second].

## 4.5.5. System Date

This section shows the current system date. Press **Tab** to traverse right and **Shift+Tab** to traverse left through the month, day, and year segments. The **+** and **-** keys on the number pad can be used to change the values. The weekday name is automatically updated when the date is altered. The date format is [Weekday, Month, Day, Year].

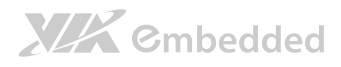

## 4.6. Advanced Settings

The Advanced Settings screen shows a list of categories that can provide access to a sub-screen. Sub-screen links can be identified by the preceding right-facing arrowhead.

| Hain Advanced Boot Security Exit                                                                                                    |                                                                                                    |
|----------------------------------------------------------------------------------------------------|----------------------------------------------------------------------------------------------------|
| Advanced Settings                                                                                                    | Configure CPU.                                                                                                    |
| <pre>WARNING: Setting wrong values in below sections<br/>may cause system to malfunction.      CPU Configuration     Sonra Configuration     Hardware Health Configuration     ACPI Configuration     APH Configuration     Spread Spectrum Configuration     USB Configuration     CRB Configuration </pre> | <ul> <li>↔ Select Screen</li> <li>™ Select Item</li> <li>Enter Go to Sub Screen</li> <li>F1 General Help</li> <li>F10 Save and Exit</li> <li>ESC Exit</li> </ul> |

Figure 24: Illustration of the Advanced Settings screen

The Advanced Settings screen contains the following links:

- CPU Configuration
- SATA Configuration
- SuperIO Configuration
- Hardware Health Configuration
- ACPI Configuration
- APM Configuration
- Spread Spectrum Configuration
- USB Configuration
- CRB Configuration

## 4.6.1. CPU Configuration

The CPU Configuration screen shows detailed information about the built-in processor.

| BIOS SETUP UTII<br>Advanced                                                                                                    | LITY                                                                                                    |
|----------------------------------------------------------------------------------------------------|----------------------------------------------------------------------------------------------------|
| Configure advanced CPU settings<br>Module Version:01.08                                                                                                    | Enabled/Disabled<br>Nano CPU Thermal                                                                                                    |
| Manufacturer:UIA<br>UIA Nano X2 U4300 @ 1.2+ GHz<br>Speed (FSB 266MHz * 4.5): 1200MHz<br>Core :2<br>Cache L1 :128 KB<br>Cache L2 :1024 KB<br>Microcode revision : OC<br>PMON Support : N/A | monitor 3 function                                                                                                    |
|                                                                                                    | <ul> <li>↔ Select Screen</li> <li>14 Select Item</li> <li>← Change Option</li> <li>F1 General Help</li> <li>F10 Save and Exit</li> <li>ESC Exit</li> </ul> |
| v02.69 (C)Copyright 1985-2010, Am                                                                                                    | erican Megatrends, Inc.                                                                                                    |

Figure 25: Illustration of the CPU Configuration screen

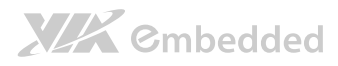

## 4.6.2. SATA Configuration

The SATA Configuration screen shows links to the primary and secondary IDE hard drive information screens.

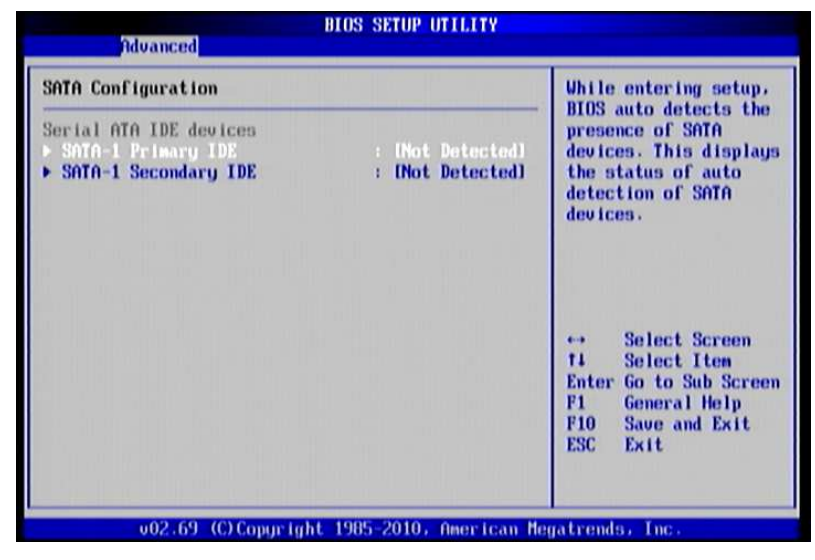

Figure 26: Illustration of SATA Configuration screen

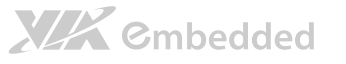

### 4.6.2.1. Hard Disk Information

When a hard drive is detected, the hard drive's detailed information can be displayed on the SATA-1 Primary/Secondary IDE sub-screen.

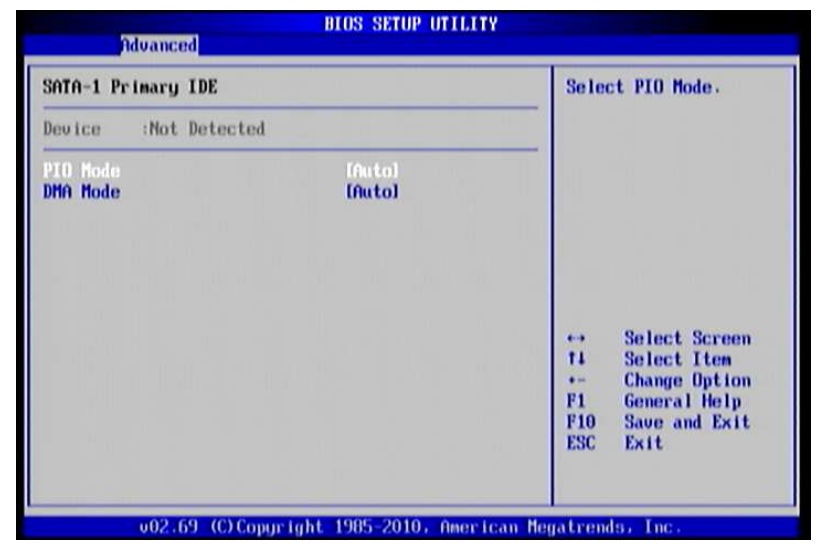

Figure 27: Illustration of SATA-1 Primary IDE screen

In addition, the PIO and DMA modes may be configured for each SATA hard drive.

#### 4.6.2.1.1. PIO Mode

The PIO Mode has six possible settings: Auto, 0, 1, 2, 3, and 4. The "Auto" setting enables the BIOS to autonomously determine the appropriate PIO mode for the hard drive. If a manual setting is preferred, then be sure the correct PIO mode of the hard drive is used. It is not recommended to set the PIO mode higher than what the hard drive manufacturer states.

#### 4.6.2.1.2. DMA Mode

The DMA Mode has four possible settings: Auto, SWDMAn, MWDMAn and UDMAn. If a manual setting is preferred, then be sure the correct DMA mode of the hard drive is used.

#### Auto

The "Auto" setting enables the BIOS to automatically detect DMA mode.

#### SWDMAn

Single Word DMA mode.

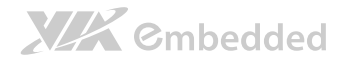

ETX-8X90 User Manual

**MWDMAn** Multi Word DMA mode.

**UDMAn** Ultra DMA mode.

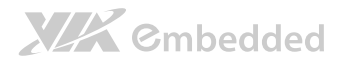

## 4.6.3. SuperIO Configuration

The SuperIO Configuration screen shows the specific addresses, IRQs and types of the onboard serial ports.

| lows BIOS to Select<br>rial Port1 Base<br>fresses.                                       |
|------------------------------------------------------------------------------------------|
|                                                                                          |
|                                                                                          |
| Select Screen<br>Select Item<br>Change Option<br>General Help<br>Save and Exit<br>C Exit |
|                                                                                          |

Figure 28: Illustration of SuperIO Configuration screen

#### 4.6.3.1. Serial Ports 1 to 2 Address and IRQ

This option allows the user to select the Serial Port 1 and 2 base I/O address and interrupt request address. The Serial Port 1 to 2 has selectable options.

| Port | Address       | IRQs                     |
|------|---------------|--------------------------|
| 1    | 3F8, Disabled | IRQ3, IRQ4, IRQ10, IRQ11 |
| 2    | 2F8, Disabled | IRQ3, IRQ4, IRQ10, IRQ11 |

Table 15: Serial port addresses and IRQs

### 4.6.3.2. Serial Port 2 Mode

This specifies the serial port mode. The serial port mode has three options: Normal, IrDA (1.6  $\mu$ s) and IrDA (3/16 bit)

#### 4.6.3.3. Parallel Port Address

This specifies the I/O port address and IRQ of the parallel port. The parallel port has four options: Disabled and 378.

### 4.6.3.4. Parallel Port Mode

This specifies the parallel port mode. The parallel port mode has five options: Normal, Bi-Directional, ECP, EPP, ECP+EPP.

### 4.6.3.5. Parallel Port IRQ

This specifies the parallel port interrupt request address. The parallel port IRQ has 2 options: IRQ5 and IRQ7.

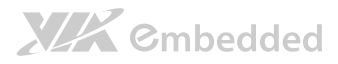

## 4.6.4. Hardware Health Configuration

The Hardware Health Configuration screen displays the monitored aspects of the module such as CPU temperature, system temperature, fan speeds, and voltages of the power planes.

| Advanced                                            | BIOS SETUP UTILITY                                   | 1                                                                                                    |
|-----------------------------------------------------|------------------------------------------------------|----------------------------------------------------------------------------------------------------|
| Hardware Health Configuration                       |                                                      | Fan confiruration                                                                                          |
| CPU Temperature<br>System Temperature<br>Fan1 Speed | :69°C/156°F<br>:35°C/95°F<br>:4085_RPM               | mode setting                                                                                               |
| Fan2 Speed<br>UCORE<br>+5U<br>+3.3U<br>+1.5UDIMM    | :N/A<br>:0.928 U<br>:5.040 U<br>:3.328 U<br>:1.528 U |                                                                                                    |
| Smart FAN 1<br>Smart FAN 2                          | (Auto)<br>[Auto]                                     | ←→ Select Screen<br>↑↓ Select Item<br>←→ Change Option<br>F1 General Help<br>F10 Save and Exit<br>ESC Exit |

Figure 29: Illustration of Hardware Health Configuration screen

### 4.6.4.1. Smart FAN 1 and FAN 2

The Smart FAN features have two options: Auto and Full Speed. The "Auto" option enables the BIOS to adjust the fan speed according to the needs of the CPU and system. The "Full Speed" option forces the fans to run at their maximum RPM.

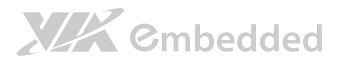

## 4.6.5. ACPI Configuration

ACPI grants the operating system direct control over system power management. The ACPI Configuration screen can be used to set a number of power management related functions.

| BIOS SETUP UTILITY    |                                                                                                    |
|-----------------------|----------------------------------------------------------------------------------------------------|
|                       | Select the ACPI                                                                                           |
| Instal<br>INCPI v3.01 | — state used for<br>System Suspend.                                                                       |
|                       | ←→ Select Screen<br>14 Select Iten<br>← Change Option<br>F1 General Help<br>F10 Save and Exit<br>ESC Exit |
|                       | lAutol<br>IACPI v3.01                                                                                     |

Figure 30: Illustration of ACPI Configuration screen

### 4.6.5.1. Suspend Mode

The Suspend Mode field has three selectable options.

#### S1(POS)

S1/Power On Suspend (POS) is a low power state. In this state, no system context (CPU or chipset) is lost and hardware maintains all system contexts.

#### S3(STR)

S3/Suspend To RAM (STR) is a power-down state. In this state, power is supplied only to essential components such as main memory and wakeup-capable devices. The system context is saved to main memory, and context is restored from the memory when a "wakeup" event occurs.

#### Auto

When the Suspend Mode is set to Auto, the operating system will control the power state.

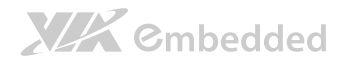

## 4.6.5.2. ACPI Version Features

The ACPI Version Features enables the BIOS to support the designated ACPI specification. There are three versions to choose from: ACPI v1.0, ACPI v2.0, and ACPI v3.0.

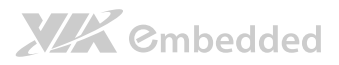

## 4.6.6. APM Configuration

APM enables the operating system to co-work with the BIOS to control the system power management. The APM Configuration screen can be used to set a number of power management functions.

| Advanced                                                                                                    | BIOS SETUP UTILITY                                                                                        |                                                                                                    |
|----------------------------------------------------------------------------------------------------|----------------------------------------------------------------------------------------------------|----------------------------------------------------------------------------------------------------|
| Power Button Hode<br>Restore on AC/Power Loss<br>Advanced Resume Events Contr<br>Resume On PCI PME8<br>Resume On KBC<br>Uake-Up Key<br>Resume On PS/2 Mouse<br>Resume On RTC Alarm | IUn/UFFI<br>[Last State]<br>Disabled1<br>[Disabled1<br>[My Key]<br>[Disabled1<br>[Disabled1<br>[Disabled] | Options<br>On/Off<br>Standby<br>Suspend                                                                                                    |
|                                                                                                    |                                                                                                    | <ul> <li>↔ Select Screen</li> <li>↑↓ Select Iten</li> <li>← Change Option</li> <li>F1 General Help</li> <li>F10 Save and Exit</li> <li>ESC Exit</li> </ul> |
| v02.69 (C) Copurig                                                                                                    | ht 1985-2010, American                                                                                    | 1 Megatrends, Inc.                                                                                                    |

Figure 31: Illustration of APM Configuration screen

### 4.6.6.1. Power Button Mode

The Power Button Mode has three options.

#### On/Off

When On/Off is selected, pressing the power button will instantly cause the system to power on or off.

#### Standby

When Standby is selected, the power button must be pressed and held down for 4 seconds before the system will power off.

#### Suspend

When Suspend is selected, pressing the power button will instantly cause the system to enter suspend mode.

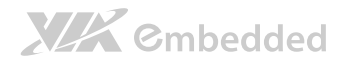

### 4.6.6.2. Restore on AC/Power Loss

Restore on AC/Power Loss defines how the system will respond after AC power has been interrupted while the system is on. There are three options.

#### Power Off

The Power Off option keeps the system in an off state until the power button is pressed again.

#### Power On

The Power On option restarts the system when the power has returned.

#### Last State

The Last State option restores the system to its previous state when the power was interrupted.

### 4.6.6.3. Resume On PCI PME#

The Resume On PCI PME# feature has two settings: Enabled and Disabled. When the setting is changed to "Enabled", the system will boot if PME event is triggered via PCI devices. When the setting is changed to "Disabled", this feature will not be function.

### 4.6.6.4. Resume On KBC

Resume on KBC wakes up a system that has been put into suspend or standby mode. When this feature is enabled, keyboard activity as defined in the **Wake-Up Key** feature will cause the system to wake up. This feature has three options.

#### **S**3

The S3 option enables keyboard activity to be detected if the system is in S3 power saving mode.

#### S3/S4/S5

The S3/S4/S5 option enables keyboard activity to be detected if the system is in S3/S4/S5 power saving mode.

#### Disabled

The Disabled option disables the detection of all keyboard activity.

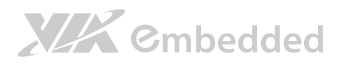

#### 4.6.6.5. Wake-Up Key

The Wake-Up Key feature can only be set when **Resume on PS/2 KBC** is set to "S3" or "S3/S4/S5". Otherwise, this feature will be not selectable. This feature has two options.

#### Any Key

The Any Key option enables any key on the keyboard to trigger the Wake-Up event.

#### Specific Key

The Specific Key option unlocks the Wake-Up Password feature.

#### 4.6.6.6. Wake-Up Password

The Wake-Up Password feature can only be set when the **Wake-Up Key** feature is set to "Specific Key". This feature enables the user to specify a key sequence that must be entered in order to wake up the system.

The key sequence can consist of up to 6 alphanumeric characters and some special characters. Function keys and modifier keys (such as Ctrl, Alt, Del, etc.) cannot be used.

#### 4.6.6.7. Resume On PS/2 Mouse

Resume on PS/2 Mouse wakes up a system that has been put into suspend or standby mode. When this feature is enabled, any PS/2 mouse activity that is detected will cause the system to wake up. This feature has three options.

#### **S**3

The S3 option enables any PS/2 mouse activity to be detected if the system is in S3 power saving mode.

#### S3/S4/S5

The S3/S4/S5 option enables any PS/2 mouse activity to be detected if the system is in S3/S4/S5 power saving mode.

#### Disabled

The Disabled option disables the detection of all PS/2 mouse activity.

#### 4.6.6.8. Resume on RTC Alarm

This feature enables the BIOS to automatically power on the system at a scheduled time. When enabled, the **RTC Alarm Date** and **System Time** features will be unlocked.

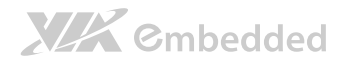

### 4.6.6.9. RTC Alarm Date (Days)

The RTC Alarm Date feature is visible only when **Resume on RTC Alarm** is enabled. This feature enables the user to specify a specific date each month or daily recurrence. Use the + and - keys on the number pad to change the value of the RTC Alarm Date.

#### Every Day

The Every Day option triggers the RTC Alarm daily.

#### 1 – 31

When a specific numeric date is selected, the RTC Alarm will be triggered on that day of the month.

#### 4.6.6.10. System Time

The System Time option enables the user to specify the time the system should power on for the date that is set in **RTC Alarm Date**.

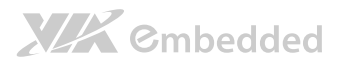

## 4.6.7. Spread Spectrum Configuration

The Spread Spectrum Configuration screen enables access to the CPU Spread Spectrum Setting feature.

| BIOS SETUP UTILITY                 |                                                                                                    |
|------------------------------------|----------------------------------------------------------------------------------------------------|
| Spread Spectrum Configuration      | Dynamic to adjust SSC                                                                                                    |
| CPU Spread Spectrum Setting T0.121 | <ul> <li>↔ Select Screen</li> <li>T4 Select Iten</li> <li>← Change Option</li> <li>F1 General Help</li> <li>F10 Save and Exit</li> <li>ESC Exit</li> </ul> |

Figure 32: Illustration of Spread Spectrum Configuration screen

### 4.6.7.1. CPU Spread Spectrum Setting

The CPU Spread Spectrum Setting feature enables the BIOS to modulate the clock frequencies originating from the module. The settings are in percentages of modulation. Higher percentages result in greater modulation of clock frequencies. This feature has settings that range from 0.1% to 0.9%.

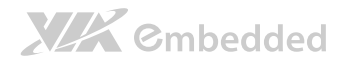

## 4.6.8. USB Configuration

The USB Configuration screen shows the number of connected USB devices. Additionally, support for various USB features can be enabled or disabled.

| BIOS SETUP UTILITY            |                                                  |
|-------------------------------|--------------------------------------------------|
| USB Configuration             |                                                  |
| Module Version - 2.24.5-13.4  |                                                  |
| USB Devices Enabled :<br>None |                                                  |
|                               | ↔ Select Screen                                  |
|                               | F1 General Help<br>F10 Save and Exit<br>ESC Exit |
|                               | F10 Save and Exit<br>ESC Exit                    |

Figure 33: Illustration of USB Configuration screen

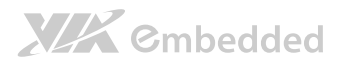

## 4.6.9. CRB Configuration

The CRB Configuration screen includes several chipset settings.

| Advanced                                                                                                    |                                                                                                    |                                                                                                    |
|----------------------------------------------------------------------------------------------------|----------------------------------------------------------------------------------------------------|----------------------------------------------------------------------------------------------------|
| DRAM Clock<br>Select Display Device 1<br>Select Display Device 2<br>Panel Type<br>UGA Share Memory(Frame Buffer)<br>OnChip HDAC Device<br>SHBus Device Switch<br>SDIO Host controller<br>WATCH-DOG<br>Backlight Control<br>Backlight Control<br>Backlight PUM Clock<br>LAN Boot ROM | lfutol<br>ICRTJ<br>ILCDJ<br>IO2J<br>I256HBJ<br>IEnableJ<br>INew SHBus DeviceJ<br>IEnableJ<br>IDisabledJ<br>ILevel 2J<br>I (7K Hz J<br>IEnabledJ | Options       Auto       400 HHz       533 HHz       ↔     Select Screen       T1     Select Iten       +-     Change Option       F1     General Help       F10     Save and Exit       ESC     Exit |
| v02.69 (C) Copyright                                                                                                    | 1985-2010, American M                                                                                                    | egatrends, Inc.                                                                                                    |

Figure 34: Illustration of CRB Configuration screen

### 4.6.9.1. DRAM Clock

The DRAM Clock feature enables the user to determine how the BIOS handles the memory clock frequency. The memory clock can either be dynamic or static. This feature has three options.

#### Auto

The Auto option enables the BIOS to select a compatible clock frequency for the installed memory.

#### 400 MHz

The 400 MHz option forces the BIOS to be fixed at 800 MHz for DDR3 memory modules.

#### 533 MHz

The 533 MHz option forces the BIOS to be fixed at 1066 MHz for DDR3 memory modules.

### 4.6.9.2. Select Display Device 1 and 2

The Select Display Device feature enables the user to choose a specific display interface. This feature has two options: CRT and LCD.

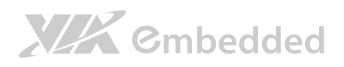

## 4.6.9.3. Panel Type

This feature enables the user to specify the resolution of the display being used with the system. The panel types are predefined in the VGA VBIOS.

| Panel Type | Resolution  | Panel Type | Resolution  |
|------------|-------------|------------|-------------|
| 00         | 640 × 480   | 08         | 800 × 480   |
| 01         | 800 × 600   | 09         | 1024 × 600  |
| 02         | 1024 × 768  | 10         | 1366 × 768  |
| 03         | 1280 × 768  | 11         | 1600 × 1200 |
| 04         | 1280 × 1024 | 12         | 1680 × 1050 |
| 05         | 1400 × 1050 | 13         | User define |
| 06         | 1440 × 900  | 14         | User define |
| 07         | 1280 × 800  | 15         | User define |

#### Table 16: Panel types resolution

## 4.6.9.4. VGA Share Memory (Frame Buffer)

The VGA Share Memory feature enables the user to choose the amount of the system memory to reserve for use by the integrated graphics controller. The amount of memory options are: 128 MB, 256 MB and 512 MB.

### 4.6.9.5. OnChip HDAC Device

The OnChip HDAC Device feature enables the BIOS to control the high definition audio codec in the chipset. This feature has two options: enable and disable.

### 4.6.9.6. SMBus Device Switch

This feature enables support for the new chipset definition of the SMBus interface. There are two options: New SMBus Device and Old SMBus Device. If the OS cannot support the new SMBus definition, then change the setting to "Old SMbus Device".

#### 4.6.9.7. SDIO Host controller

The SDIO Host controller feature has two options: Enabled and Disabled.

### 4.6.9.8. WATCH-DOG

The WATCHDOG Timer Enable feature unlocks two other features that enable the BIOS to monitor the state of the system. This feature has two options: enabled or disabled.

### 4.6.9.9. Unit-Select

The Unit-Select feature is only available if the **WATCH-DOG** feature has been enabled. This feature has two options: minutes and seconds.

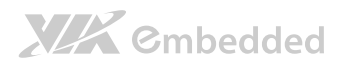

## 4.6.9.10. Time-Select

The Time-Select is only available if the **WATCH-DOG** feature has been enabled. This feature requires the user to input an integer in the range of 0– 255 if the **Unit-Select** feature is set to "Seconds". If the **Unit-Select** feature is set to "Minutes", then the user can only input an integer in the range of 0–17. If the user inputs "0", the **WATCH-DOG** feature will be disabled regardless of the setting for **Unit-Select**.

### 4.6.9.11. Backlight Control

The Backlight Control feature enables the user to control the brightness of the LCD backlight. This feature has four options.

- Level 1 25% Light
- Level 2 50% Light
- Level 3 75% Light
- Level 4 100% Light

## 4.6.9.12. Backlight PWM Clock

The Backlight PWM Clock feature enables the user to correct the LCD backlight PWM clock. This feature has four options: 14 KHz, 7 KHz, 110 Hz, 54.4 Hz.

## 4.6.9.13. LAN Boot ROM

The LAN Option ROM feature has two options: Enabled and Disabled. If the LAN Boot ROM feature is enabled, then the system will load a separate ROM for the LAN controller in order to boot through the LAN Ethernet. When the setting is changed to "Disabled", the system does not load a separate ROM from the LAN controller.

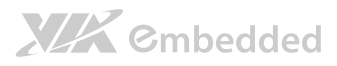

## 4.7. Boot Settings

The Boot Settings screen has two links that goes to the **Boot Settings Configuration** and **Boot Device Priority** screens.

| Main Advanced     | Boot       | BIOS SETU<br>Security | P UTILITY<br>Exit  |                        |
|-------------------|------------|-----------------------|--------------------|------------------------|
| Boot Settings     |            |                       | Configure Settings |                        |
| ▶ Boot Settings ( | Configurat |                       |                    | - auring system boot.  |
| ► Boot Device Pr  | iority     |                       |                    |                        |
|                   |            |                       |                    |                        |
|                   |            |                       |                    |                        |
|                   |            |                       |                    |                        |
|                   |            |                       |                    | ← Select Screen        |
|                   |            |                       |                    | Enter Go to Sub Screen |
|                   |            |                       |                    | F10 Save and Exit      |
|                   |            |                       |                    | and berry              |
|                   | (C) Commi  | abt 1995-201          | 0 Once te an       | Horateondo Tue         |

Figure 35: Illustration of Boot Settings screen

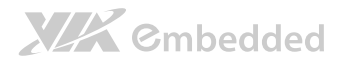

## 4.7.1. Boot Settings Configuration

The Boot Settings Configuration screen has several features that can be run during the system boot sequence.

| Boot                                                                                               | BIOS SETUP UTILITY                                       |                                                                                                    |
|----------------------------------------------------------------------------------------------------|----------------------------------------------------------|----------------------------------------------------------------------------------------------------|
| Boot Settings Configuration                                                                        | Allows BIOS to skip                                      |                                                                                                    |
| Quick Boot<br>Quiet Boot<br>Bootup Num-Lock<br>Wait For 'F1' If Error<br>Hit 'DEL' Message Display | (Enabled)<br>(Enabled)<br>(On)<br>(Enabled)<br>(Enabled) | Certain tests while<br>booting. This will<br>decrease the time<br>needed to boot the<br>system.           |
|                                                                                                    |                                                          | ←→ Select Screen<br>14 Select Item<br>← Change Option<br>F1 General Help<br>F10 Save and Exit<br>ESC Exit |
| v02.69 (C) Copyrigh                                                                                | t 1985-2010, America                                     | in Megatrends, Inc.                                                                                       |

Figure 36: Illustration of Boot Settings Configuration screen

### 4.7.1.1. Quick Boot

The Quick Boot feature enables the BIOS to skip certain tests in order to speed up the boot sequence. This feature has two options: "Enabled" and "Disabled".

### 4.7.1.2. Quiet Boot

The Quiet Boot feature hides all of the Power-on Self Test (POST) messages during the boot sequence. Instead of the POST messages, the user will see an OEM logo. This feature has two options: enabled and disabled.

### 4.7.1.3. Bootup Num-Lock

The Bootup Num-Lock feature determines how the 10-key pad will behave. When the feature is enabled, the 10-key pad will behave as a number pad. When the feature is disabled, the 10-key pad will behave as cursor navigation keys.

# 

### 4.7.1.4. Wait for 'F1' if Error

This feature determines how the system will respond if an error is detected during the boot sequence. If this feature is enabled, the BIOS will pause booting and wait for the user to press F1 to enter the BIOS setup menu. This feature has two options: enabled and disabled.

### 4.7.1.5. Hit 'DEL' Message Display

This feature determines if the BIOS will display a POST message that informs the user how to access the BIOS Setup Utility.<sup>1</sup> This feature has two options: enabled and disabled.

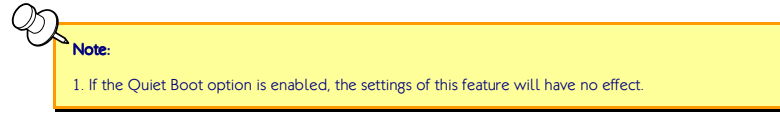

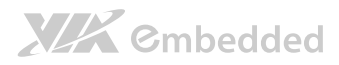

## 4.7.2. Boot Device Priority

The Boot Device Priority screen lists all bootable devices.

| Boot                 | BIOS SETUP UTILITY   |                                                                                                    |  |
|----------------------|----------------------|----------------------------------------------------------------------------------------------------|--|
| Boot Device Priority |                      | Specifies the boot                                                                                                    |  |
| 1st Boot Device      | [Network:Realtek Bo] | A device enclosed in<br>parenthesis has been<br>disabled in the<br>corresponding type<br>menu.                                                             |  |
|                      |                      | <ul> <li>↔ Select Screen</li> <li>↑1 Select Item</li> <li>← Change Option</li> <li>F1 General Help</li> <li>F10 Save and Exit</li> <li>ESC Exit</li> </ul> |  |

## 4.7.2.1. 1<sup>st</sup> Boot Device

This feature specifies the boot sequence from the available devices. The available boot devices are detected dynamically and bootable devices will be listed accordingly. This feature has two options: Network: Realtek Boot Agent and Disabled]

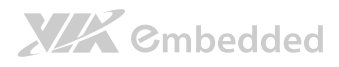

## 4.8. Security Settings

The Security Settings screen provides a way to restrict access to the BIOS or even the entire system.

| BIOS SETUP UTILITY<br>Main Advanced Boot Security Exit             |                                                   |
|--------------------------------------------------------------------|---------------------------------------------------|
| Security Settings                                                  | Install or Change the                             |
| Supervisor Password :Not Installed<br>User Password :Not Installed | passwora.                                         |
| Change Supervisor Password<br>Change User Password                 |                                                   |
|                                                                    | ↔ Select Screen<br>14 Select Item<br>Enter Change |
|                                                                    | F1 General Help<br>F10 Save and Exit<br>ESC Exit  |
| v02.69 (C)Copyright 1985-2010, Americ                              | an Megatrends, Inc.                               |

Figure 37: Illustration of Security Settings screen

## 4.8.1. Change Supervisor Password

This option is for setting a password for accessing the BIOS setup utility. When a password has been set, a password prompt will be displayed whenever the BIOS setup utility is launched. This prevents an unauthorized person from changing any part of the system configuration.

When a supervisor password is set, the **Password Check** option will be unlocked.

## 4.8.2. User Access Level

This feature controls the level of access a user (without the supervisor password) is granted to the BIOS setup utility. This feature has four options.

#### No Access

The No Access option completely locks the BIOS setup utility. The supervisor password is required to access and change the BIOS settings.

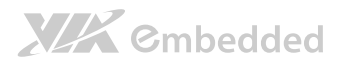

#### View Only

The View Only option only allows access to view the BIOS settings. Users with this permission level cannot make changes to the BIOS.

#### Limited

The Limited option only allows non-critical BIOS settings to be changed. Changes are allowed to the following BIOS features:

- System Time
- System Date
- Quick Boot
- Display Logo

#### Full Access

The Full Access option allows all BIOS settings to be changed except for the Change Supervisor Password and User Access Level options.

## 4.8.3. Change User Password

This option is for setting a password for non-supervisors. When a user password is set, the **Clear User Password** and **Password Check** options will be unlocked.

## 4.8.4. Clear User Password

This option is only available when the user accesses the BIOS Setup Utility when the user password has been specified.

## 4.8.5. Password Check

This feature is compulsory when the **Change Supervisor Password** option is set. The user will have up to three chances to enter the correct password before the BIOS forces the system to stop booting. If the user does not enter the correct password, the keyboard will also lock up. The only way to get past this is to do a hard reboot (i.e., use the system reset button or cut off the power to the system). A soft reboot (i.e., Ctrl+Alt+Del) will not work because the keyboard will be locked. This feature has two options.

#### Setup

The Setup option forces users to enter a password in order to access the BIOS Setup Utility.

#### Always

The Always option forces users to enter a password in order to boot up the system.

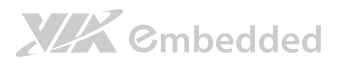

## 4.9. Exit Options

| Hala                                           | 0.du anend                                                                      | Boot          | BIOS SETU    | PUTILITY    |                                                                                                    |
|------------------------------------------------|---------------------------------------------------------------------------------|---------------|--------------|-------------|----------------------------------------------------------------------------------------------------|
| Exit O<br>Save C<br>Discar<br>Discar<br>Load O | havanced<br>ptions<br>hanges and b<br>d Changes ar<br>d Changes<br>ptimal Defau | sit<br>d Exit | Security     | EXIL        | <ul> <li>Exit system setup<br/>after saving the<br/>changes.</li> <li>F10 key can be used<br/>for this operation.</li> </ul>                                      |
|                                                |                                                                                 |               |              |             | <ul> <li>↔ Select Screen</li> <li>t4 Select Ites</li> <li>Enter Go to Sub Screen</li> <li>F1 General Help</li> <li>F10 Save and Exit</li> <li>ESC Exit</li> </ul> |
|                                                | v02.69                                                                          | C) Copyr i    | ght 1985-201 | 0, American | Megatrends, Inc.                                                                                                    |

Figure 38: Illustration of Exit Options screen

## 4.9.1. Save Changes and Exit

Save all changes to the BIOS and exit the BIOS Setup Utility. The "F10" hotkey can also be used to trigger this command.

## 4.9.2. Discard Changes and Exit

Exit the BIOS Setup Utility without saving any changes. The "Esc" hotkey can also be used to trigger this command.

## 4.9.3. Discard Changes

This command reverts all changes to the settings that were in place when the BIOS Setup Utility was launched. The "F7" hotkey can also be used to trigger this command.

## 4.9.4. Load Optimal Defaults

Load optimal default values for all the setup items. The default optimized values are defined by the board manufacturer to provide optimized environment for a basic system. The "F9" hotkey can also be used to trigger this command.

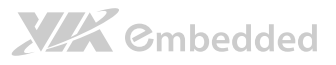

# 5. Driver Installation

## 5.1. Microsoft Driver Support

The VIA ETX-8X90 module is compatible with Microsoft operating systems. The latest Windows drivers can be downloaded from the VEPD website at www.viaembedded.com.

For embedded operating systems, the related drivers can be found in the VIA Embedded website at www.viaembedded.com.

## 5.2. Linux Driver Support

The VIA ETX-8X90 module is highly compatible with many Linux distributions.

Support and drivers are provided through various methods including:

- Drivers provided by VIA
- Using a driver built into a distribution package
- Visiting www.viaembedded.com for the latest updated drivers
- Installing a third party driver (such as the ALSA driver from the Advanced Linux Sound Architecture project for integrated audio)

For OEM clients and system integrators developing a product for long term production, other code and resources may also be made available. Contact VEPD to submit a request.
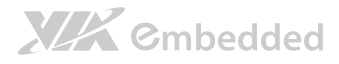

# Appendix A. ETXDB1 Carrier Board Reference

### A.1. Board Specifications

- Module Name
  - ETXDB1

#### Rear I/O Connector

- 1 x VGA connector
- o 1 x COM connector
- o 4 x USB 2.0 ports
- 1 x RJ-45 LAN port (10/100 Mbit Ethernet)

#### Onboard Connector and Slot

- 4 x ETX connectors
- 1 x ISA slot (compatible with ISA ETX 3.02)
- 2 x IDE connectors (IDE1 and IDE2)
- o 2 x PCI slots (compatible with PCI 2.3, 32 bit/ 33MHz)
- 1 x LVDS connector (compatible with TIA/ELA-644)
  - Pixel clock up to 85 MHz
  - Support panel resolution up to WXGA 1366 x 768
  - Supports one or two-channel 18-bit or 24-bit LVDS panel
- o 1 x Back light connector
- 1 x ATX power connector
- 1 x RTC battery socket

#### Onboard Pin Header

- o 1 x LPT pin header
- o 1 x Keyboard and Mouse pin header
- o 1 x COM pin header
- o 1 x Front Panel pin header (for HDD LED, Power LED, Switch and Speaker)
- o 1 x Front Audio pin header
- 1 x SMBus pin header
- $\circ -1 \; x \; l^2 C$  bus pin header
- $\circ~1$  x SIR (infrared) pin header

#### Onboard Jumper and Switch

o 1 x Backlight and Panel Power Select jumper

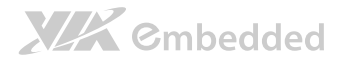

- Onboard Speaker
  - o 1 x Buzzer speaker

#### • Form Factor and Dimension

- $\circ \ \ \text{Mini-ITX}$
- o 6 Layers
- o 17 cm x 17cm
- Operating Temperature • 0°C up to 60°C
- Operating and Storage Humidity
  - o 95% relative humidity

### A.1.1. Board Storage Channel Configuration

|                        | ETXDB1 (Ca | rrier Board) | ETX-8X90 (Computer-On-Module) |         |  |
|------------------------|------------|--------------|-------------------------------|---------|--|
|                        | IDE1       | IDE2         | SATA1                         | SATA2   |  |
| Default settings       | Enable     | Disable      | Disable                       | Enable  |  |
| Manufacturing option 1 | Disable    | Disable      | Enable                        | Enable  |  |
| Manufacturing option 2 | Enable     | Enable       | Disable                       | Disable |  |

Table 17: ETXDB1 and ETX-8X90 storage configuration

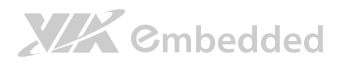

### A.2. External I/O Connectors

The ETXDB1 has a wide selection of interfaces. It includes a selection of frequently used ports and connectors as part of the external I/O coastline.

### A.2.1. Front I/O

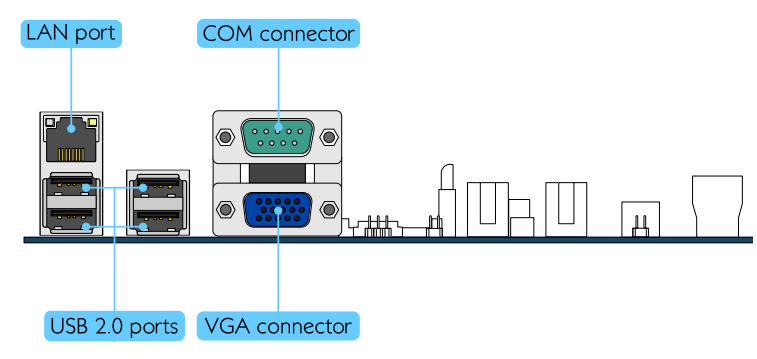

Figure 39: Front I/O ports and connectors

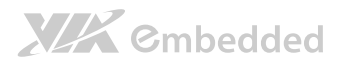

## A.3. ETXDB1 Layout Diagram

### A.3.1. Onboard Connectors and Slots

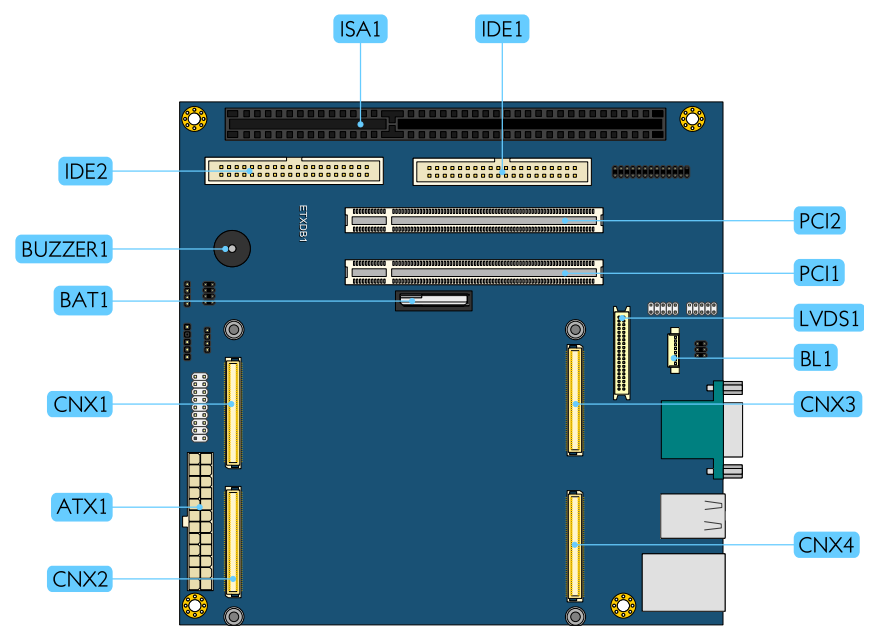

#### Figure 40: ETXDB1 connectors and slots diagram

| ltem    | Description                |
|---------|----------------------------|
| ISA1    | ISA slot                   |
| IDE2    | IDE connector 2            |
| BUZZER1 | Buzzer speaker             |
| BAT1    | RTC battery                |
| CNX1    | ETX connector X1           |
| ATX1    | 20-pin ATX power connector |
| CNX2    | ETX connector X2           |
| CNX4    | ETX connector X4           |
| CNX3    | ETX connector X3           |
| BL1     | Backlight connector        |
| LVDS1   | LVDS connector             |
| PCI1    | PCI slot 1                 |
| PCI2    | PCI slot 2                 |
| IDE1    | IDE connector 1            |

Table 18: Description table of the ETXDB1 connectors and slots

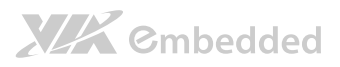

### A.3.2. Onboard Pin headers and Jumpers

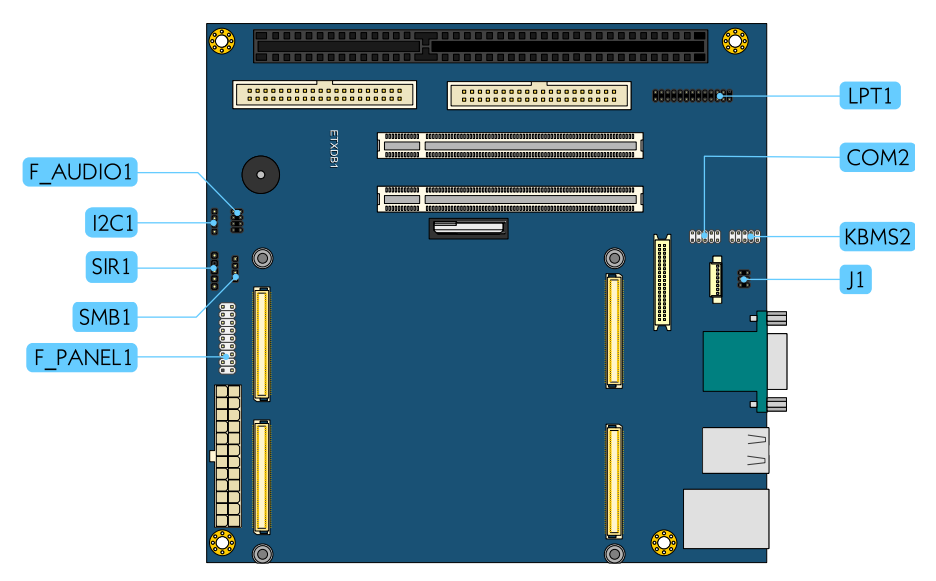

Figure 41: ETXDB1 pin headers and jumpers diagram

| ltem     | Description                                     |
|----------|-------------------------------------------------|
| F_AUDIO1 | Front audio pin header                          |
| I2C1     | I <sup>2</sup> C pin header                     |
| SIR1     | Serial Infrared pin header                      |
| SMB1     | System Management Bus (SMBus) pin header        |
| F_PANEL1 | Front panel pin header                          |
| LPT1     | Line Print Terminal pin header                  |
| COM2     | COM pin header                                  |
| KBMS2    | Keyboard and mouse pin header                   |
| J1       | Backlight voltage and panel power select jumper |

Table 19: Description table of the ETXDB1 pin headers and jumpers

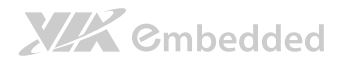

### A.3.3. Connectors and Slots Pin Definition

### A.3.3.1. ATX1 : 20-pin ATX Power Connector

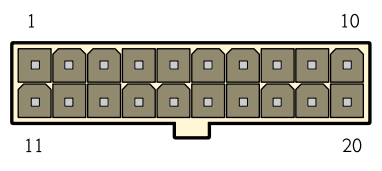

Figure 42: ATX Power connector diagram

| Pin | Signal |
|-----|--------|
| 1   | +3.3V  |
| 2   | +3.3V  |
| 3   | GND    |
| 4   | +5V    |
| 5   | GND    |
| 6   | +5V    |
| 7   | GND    |
| 8   | PW-OK  |
| 9   | +5VSB  |
| 10  | +12V   |
| 11  | +3.3V  |
| 12  | -12V   |
| 13  | GND    |
| 14  | PS-ON  |
| 15  | GND    |
| 16  | GND    |
| 17  | GND    |
| 18  | -5V    |
| 19  | +5V    |
| 20  | +5V    |

Table 20: ATX Power connector pinout

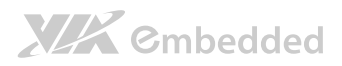

### A.3.3.2. ISA1 : ISA slot

| D18 | D1 | B31 | B1 |
|-----|----|-----|----|
|     |    |     |    |
| C18 | C1 | A31 | Al |

#### Figure 43: ISA slot diagram

| Pin | Signal  | Pin | Signal   | Pin | Signal | Pin | Signal    |
|-----|---------|-----|----------|-----|--------|-----|-----------|
| A1  | -IOCHCK | B1  | GND      | C1  | -SBHE  | D1  | -MEMCS16  |
| A2  | SD7     | B2  | -RSTDRV  | C2  | LA23   | D2  | -IOCS16   |
| A3  | SD6     | B3  | +5V      | C3  | LA22   | D3  | IRQ10     |
| A4  | SD5     | B4  | IRQ9     | C4  | LA21   | D4  | IRQ11     |
| A5  | SD4     | B5  | -5V      | C5  | LA20   | D5  | IRQ12     |
| A6  | SD3     | B6  | DREQ2    | C6  | LA19   | D6  | ISA_IRQ15 |
| A7  | SD2     | B7  | -12V     | C7  | LA18   | D7  | ISA_IRQ14 |
| A8  | SD1     | B8  | -0WS     | C8  | LA17   | D8  | -DACK0    |
| A9  | SD0     | B9  | +12V     | C9  | -MEMR  | D9  | DREQ0     |
| A10 | IOCHRDY | B10 | GND      | C10 | -MEMW  | D10 | -DACK5    |
| A11 | AEN     | B11 | -SMEMW   | C11 | SD8    | D11 | DREQ5     |
| A12 | SA19    | B12 | -SMEMR   | C12 | SD9    | D12 | -DACK6    |
| A13 | SA18    | B13 | -IOW     | C13 | SD10   | D13 | DREQ6     |
| A14 | SA17    | B14 | -IOR     | C14 | SD11   | D14 | -DACK7    |
| A15 | SA16    | B15 | -DACK3   | C15 | SD12   | D15 | DREQ7     |
| A16 | SA15    | B16 | DREQ3    | C16 | SD13   | D16 | +5V       |
| A17 | SA14    | B17 | -DACK1   | C17 | SD14   | D17 | -MASTER   |
| A18 | SA13    | B18 | DREQ1    | C18 | SD15   | D18 | GND       |
| A19 | SA12    | B19 | -REFRESH |     |        |     |           |
| A20 | SA11    | B20 | SYS_CLK  |     |        |     |           |
| A21 | SA10    | B21 | IRQ7     |     |        |     |           |
| A22 | SA9     | B22 | IRQ6     |     |        |     |           |
| A23 | SA8     | B23 | IRQ5     |     |        |     |           |
| A24 | SA7     | B24 | IRQ4     |     |        |     |           |
| A25 | SA6     | B25 | IRQ3     |     |        |     |           |
| A26 | SA5     | B26 | -DACK2   |     |        |     |           |
| A27 | SA4     | B27 | TC       |     |        |     |           |
| A28 | SA3     | B28 | BALE     |     |        |     |           |
| A29 | SA2     | B29 | +5V      |     |        |     |           |
| A30 | SA1     | B30 | ISA_OSC  |     |        |     |           |
| A31 | SA0     | B31 | GND      |     |        |     |           |

Table 21: ISA slot pinout

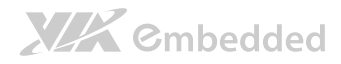

### A.3.3.3. PCI1 and PCI2: PCI Slots

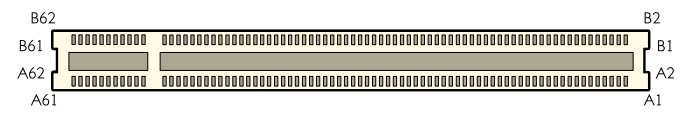

#### Figure 44: PCI slot diagram

| PCI1         |              |     |           |     |         |     |          |  |
|--------------|--------------|-----|-----------|-----|---------|-----|----------|--|
| Pin          | Signal       | Pin | Signal    | Pin | Signal  | Pin | Signal   |  |
| A1           | NC           | A2  | +12V      | B1  | -12V    | B2  | NC       |  |
| A3           | NC           | A4  | NC        | B3  | GND     | B4  | NC       |  |
| A5           | +5V          | A6  | -INTA     | B5  | +5V     | B6  | +5V      |  |
| A7           | -INTC        | A8  | +5V       | B7  | -INTB   | B8  | -INTD    |  |
| A9           | NC           | A10 | +5V       | B9  | NC      | B10 | NC       |  |
| A11          | NC           | A12 | GND       | B11 | NC      | B12 | GND      |  |
| A13          | GND          | A14 | +3.3V AUX | B13 | GND     | B14 | NC       |  |
| A15          | -PCIRST      | A16 | +5V       | B15 | GND     | B16 | PCICLK1  |  |
| A17          | -GNT0        | A18 | GND       | B17 | GND     | B18 | -REQ0    |  |
| A19          | -PME         | A20 | AD30      | B19 | +5V     | B20 | AD31     |  |
| A21          | +3.3V        | A22 | AD28      | B21 | AD29    | B22 | GND      |  |
| A23          | AD26         | A24 | GND       | B23 | AD27    | B24 | AD25     |  |
| A25          | AD24         | A26 | IDSEL     | B25 | +3.3V   | B26 | -CBE3    |  |
| A27          | +3.3V        | A28 | AD22      | B27 | AD23    | B28 | GND      |  |
| A29          | AD20         | A30 | GND       | B29 | AD21    | B30 | AD19     |  |
| A31          | AD18         | A32 | AD16      | B31 | +3.3V   | B32 | AD17     |  |
| A33          | +3.3V        | A34 | -FRAME    | B33 | -CBE2   | B34 | GND      |  |
| A35          | GND          | A36 | -TRDY     | B35 | -IRDY   | B36 | +3.3V    |  |
| A37          | GND          | A38 | -STOP     | B37 | -DEVSEL | B38 | GND      |  |
| A39          | +3.3V        | A40 | GND       | B39 | -PLOCK  | B40 | -PERR    |  |
| A41          | NC           | A42 | GND       | B41 | +3.3V   | B42 | -SERR    |  |
| A43          | PAR          | A44 | AD15      | B43 | +3.3V   | B44 | -CBE1    |  |
| A45          | +3.3V        | A46 | AD13      | B45 | AD14    | B46 | GND      |  |
| A47          | AD11         | A48 | GND       | B47 | AD12    | B48 | AD10     |  |
| A49          | AD9          | A50 | -         | B49 | GND     | B50 | -        |  |
| A51          | -            | A52 | -CBE0     | B51 | -       | B52 | AD8      |  |
| A53          | +3.3V        | A54 | AD6       | B53 | AD7     | B54 | +3.3V    |  |
| A55          | AD4          | A56 | GND       | B55 | AD5     | B56 | AD3      |  |
| A57          | AD2          | A58 | AD0       | B57 | GND     | B58 | AD1      |  |
| A59          | +5V          | A60 | -P1REQ64  | B59 | +5V     | B60 | -P1ACK64 |  |
| A61          | +5V          | A62 | +5V       | B61 | +5V     | B62 | +5V      |  |
| <b>T</b> 1 1 | 00.001.1.1.1 |     |           |     |         |     |          |  |

Table 22: PCI slot 1 pinout

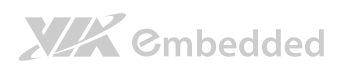

ETX-8X90 User Manual

|     | PCI2    |     |           |     |         |     |          |  |  |
|-----|---------|-----|-----------|-----|---------|-----|----------|--|--|
| Pin | Signal  | Pin | Signal    | Pin | Signal  | Pin | Signal   |  |  |
| A1  | NC      | A2  | +12V      | B1  | -12V    | B2  | NC       |  |  |
| A3  | NC      | A4  | NC        | B3  | GND     | B4  | NC       |  |  |
| A5  | +5V     | A6  | -INTB     | B5  | +5V     | B6  | +5V      |  |  |
| A7  | -INTD   | A8  | +5V       | B7  | -INTC   | B8  | -INTA    |  |  |
| A9  | NC      | A10 | +5V       | B9  | NC      | B10 | NC       |  |  |
| A11 | NC      | A12 | GND       | B11 | NC      | B12 | GND      |  |  |
| A13 | GND     | A14 | +3.3V AUX | B13 | GND     | B14 | NC       |  |  |
| A15 | -PCIRST | A16 | +5V       | B15 | GND     | B16 | PCICLK2  |  |  |
| A17 | -GNT1   | A18 | GND       | B17 | GND     | B18 | -REQ1    |  |  |
| A19 | -PME    | A20 | AD30      | B19 | +5V     | B20 | AD31     |  |  |
| A21 | +3.3V   | A22 | AD28      | B21 | AD29    | B22 | GND      |  |  |
| A23 | AD26    | A24 | GND       | B23 | AD27    | B24 | AD25     |  |  |
| A25 | AD24    | A26 | IDSEL     | B25 | +3.3V   | B26 | -CBE3    |  |  |
| A27 | +3.3V   | A28 | AD22      | B27 | AD23    | B28 | GND      |  |  |
| A29 | AD20    | A30 | GND       | B29 | AD21    | B30 | AD19     |  |  |
| A31 | AD18    | A32 | AD16      | B31 | +3.3V   | B32 | AD17     |  |  |
| A33 | +3.3V   | A34 | -FRAME    | B33 | -CBE2   | B34 | GND      |  |  |
| A35 | GND     | A36 | -TRDY     | B35 | -IRDY   | B36 | +3.3V    |  |  |
| A37 | GND     | A38 | -STOP     | B37 | -DEVSEL | B38 | GND      |  |  |
| A39 | +3.3V   | A40 | GND       | B39 | -PLOCK  | B40 | -PERR    |  |  |
| A41 | NC      | A42 | GND       | B41 | +3.3V   | B42 | -SERR    |  |  |
| A43 | PAR     | A44 | AD15      | B43 | +3.3V   | B44 | -CBE1    |  |  |
| A45 | +3.3V   | A46 | AD13      | B45 | AD14    | B46 | GND      |  |  |
| A47 | AD11    | A48 | GND       | B47 | AD12    | B48 | AD10     |  |  |
| A49 | AD9     | A50 | -         | B49 | GND     | B50 | -        |  |  |
| A51 | -       | A52 | -CBE0     | B51 | -       | B52 | AD8      |  |  |
| A53 | +3.3V   | A54 | AD6       | B53 | AD7     | B54 | +3.3V    |  |  |
| A55 | AD4     | A56 | GND       | B55 | AD5     | B56 | AD3      |  |  |
| A57 | AD2     | A58 | AD0       | B57 | GND     | B58 | AD1      |  |  |
| A59 | +5V     | A60 | -P1REQ64  | B59 | +5V     | B60 | -P1ACK64 |  |  |
| A61 | +5V     | A62 | +5V       | B61 | +5V     | B62 | +5V      |  |  |

Table 23: PCI slot 2 pinout

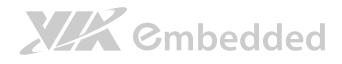

### A.3.3.4. IDE1 and IDE2: IDE Connectors

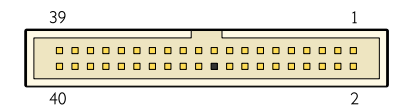

Figure 45: IDE connector diagram

| IDE1 |             |     |          | IDE2 |             |     |          |
|------|-------------|-----|----------|------|-------------|-----|----------|
| Pin  | Signal      | Pin | Signal   | Pin  | Signal      | Pin | Signal   |
| 1    | IDERST_D1   | 2   | GND      | 1    | IDERST_D2   | 2   | GND      |
| 3    | DD7A_D1     | 4   | DD8A_D1  | 3    | DD7A_D2     | 4   | DD8A_D2  |
| 5    | DD6A_D1     | 6   | DD9A_D1  | 5    | DD6A_D2     | 6   | DD9A_D2  |
| 7    | DD5A_D1     | 8   | DD10A_D1 | 7    | DD5A_D2     | 8   | DD10A_D2 |
| 9    | DD4A_D1     | 10  | DD11A_D1 | 9    | DD4A_D2     | 10  | DD11A_D2 |
| 11   | DD3A_D1     | 12  | DD12A_D1 | 11   | DD3A_D2     | 12  | DD12A_D2 |
| 13   | DD2A_D1     | 14  | DD13A_D1 | 13   | DD2A_D2     | 14  | DD13A_D2 |
| 15   | DD1A_D1     | 16  | DD14A_D1 | 15   | DD1A_D2     | 16  | DD14A_D2 |
| 17   | DD0A_D1     | 18  | DD15A_D1 | 17   | DD0A_D2     | 18  | DD15A_D2 |
| 19   | GND         | 20  | Кеу      | 19   | GND         | 20  | Кеу      |
| 21   | DMARQA_D1   | 22  | GND      | 21   | DMARQA_D2   | 22  | GND      |
| 23   | DIOWnA_D1   | 24  | GND      | 23   | DIOWnA_D2   | 24  | GND      |
| 25   | DIORnA_D1   | 26  | GND      | 25   | DIORnA_D2   | 26  | GND      |
| 27   | IORDYA_D1   | 28  | CSELA_D1 | 27   | IORDYA_D2   | 28  | CSELA_D2 |
| 29   | DMACKnA_D1  | 30  | GND      | 29   | DMACKnA_D2  | 30  | GND      |
| 31   | INTRQA_D1   | 32  | NC       | 31   | INTRQA_D2   | 32  | NC       |
| 33   | DA1A_D1     | 34  | CBLID_P  | 33   | DA1A_D2     | 34  | PDIAG_S  |
| 35   | DA0A_D1     | 36  | DA2A_D1  | 35   | DA0A_D2     | 36  | DA2A_D2  |
| 37   | CS0nA_D1    | 38  | CS1nA_D1 | 37   | CS0nA_D2    | 38  | CS1nA_D2 |
| 39   | DASPnXA1_D1 | 40  | GND      | 39   | DASPnXA1_D2 | 40  | GND      |

Table 24: IDE connectors pinout

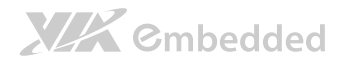

### A.3.3.5. LVDS1: LVDS Connector

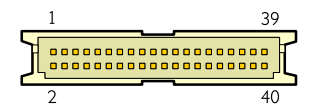

#### Figure 46: LVDS connector diagram

| Pin | Signal                  | Pin | Signal   |
|-----|-------------------------|-----|----------|
| 1   | D4-                     | 2   | PVDD1    |
| 3   | D4+                     | 4   | PVDD1    |
| 5   | GND                     | 6   | GND      |
| 7   | D5-                     | 8   | GND      |
| 9   | D5+                     | 10  | D0-      |
| 11  | GND                     | 12  | D0+      |
| 13  | D6-                     | 14  | GND      |
| 15  | D6+                     | 16  | D1-      |
| 17  | GND                     | 18  | D1+      |
| 19  | CLK2-                   | 20  | GND      |
| 21  | CLK2+                   | 22  | D2-      |
| 23  | GND                     | 24  | D2+      |
| 25  | D7-                     | 26  | GND      |
| 27  | D7+                     | 28  | CLK1-    |
| 29  | NC                      | 30  | CLK1+    |
| 31  | GND                     | 32  | GND      |
| 33  | +3.3V / PVDD (optional) | 34  | D3-      |
| 35  | NC                      | 36  | D3+      |
| 37  | NC                      | 38  | LCD_CLK  |
| 39  | NC                      | 40  | LCD DATA |

Table 25: LVDS connector pinout

#### A.3.3.6. BL1: Backlight Connector

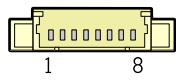

#### Figure 47: Backlight connector diagram

| Pin | Signal  | Pin | Signal  |
|-----|---------|-----|---------|
| 1   | VDD_BL  | 5   | ENABLT1 |
| 2   | VDD_BL  | 6   | BL_CTL  |
| 3   | ENABLT1 | 7   | GND     |
| 4   | NC      | 8   | GND     |

Table 26: Backlight connector pinout

### A.3.3.7. CNX1~ CNX4: ETX Connector X1, X2, X3 and X4

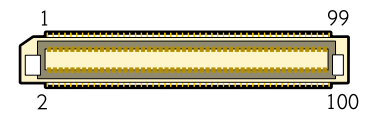

#### Figure 48: ETX connector X1, X2, X3 and X4 diagram

| CNX1 Connector |         |     |           |     |         |     |         |  |
|----------------|---------|-----|-----------|-----|---------|-----|---------|--|
| Pin            | Signal  | Pin | Signal    | Pin | Signal  | Pin | Signal  |  |
| 1              | GND     | 2   | GND       | 51  | +5V     | 52  | +5V     |  |
| 3              | PCICLK3 | 4   | PCICLK4   | 53  | PAR     | 54  | -SERR   |  |
| 5              | GND     | 6   | GND       | 55  | -PERR   | 56  | NC      |  |
| 7              | PCICLK1 | 8   | PCICLK2   | 57  | -PME    | 58  | USB2-   |  |
| 9              | -REQ3   | 10  | -GNT3     | 59  | -PLOCK  | 60  | -DEVSEL |  |
| 11             | GNT2    | 12  | +3.3VMAIN | 61  | -TRDY   | 62  | USB3-   |  |
| 13             | REQ2    | 14  | -GNT1     | 63  | -IRDY   | 64  | -STOP   |  |
| 15             | REQ1    | 16  | +3.3VMAIN | 65  | -FRAME  | 66  | USB2+   |  |
| 17             | -GNT0   | 18  | NC        | 67  | GND     | 68  | GND     |  |
| 19             | +5V     | 20  | +5V       | 69  | AD16    | 70  | -CBE2   |  |
| 21             | SERIRQ1 | 22  | -REQ0     | 71  | AD17    | 72  | USB3+   |  |
| 23             | AD0     | 24  | +3.3VMAIN | 73  | AD19    | 74  | AD18    |  |
| 25             | AD1     | 26  | AD2       | 75  | AD20    | 76  | USB0-   |  |
| 27             | AD4     | 28  | AD3       | 77  | AD22    | 78  | AD21    |  |
| 29             | AD6     | 30  | AD5       | 79  | AD23    | 80  | USB1-   |  |
| 31             | -CBE0   | 32  | AD7       | 81  | AD24    | 82  | -CBE3   |  |
| 33             | AD8     | 34  | AD9       | 83  | +5V     | 84  | +5V     |  |
| 35             | GND     | 36  | GND       | 85  | AD25    | 86  | AD26    |  |
| 37             | AD10    | 38  | AUXAL     | 87  | AD28    | 88  | USB0+   |  |
| 39             | AD11    | 40  | MIC       | 89  | AD27    | 90  | AD29    |  |
| 41             | AD12    | 42  | AUXAR     | 91  | AD30    | 92  | USB1+   |  |
| 43             | AD13    | 44  | ASVCC     | 93  | -PCIRST | 94  | AD31    |  |
| 45             | AD14    | 46  | SNDL      | 95  | -INTC   | 96  | -INTD   |  |
| 47             | AD15    | 48  | ASGND     | 97  | -INTA   | 98  | -INTB   |  |
| 49             | -CBE1   | 50  | SNDR      | 99  | GND     | 100 | GND     |  |

Table 27: ETX connector X1 pinout

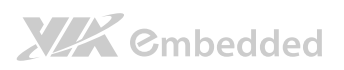

|     | CNX2 Connector |     |           |  |     |          |     |          |  |
|-----|----------------|-----|-----------|--|-----|----------|-----|----------|--|
| Pin | Signal         | Pin | Signal    |  | Pin | Signal   | Pin | Signal   |  |
| 1   | GND            | 2   | GND       |  | 51  | +5V      | 52  | +5V      |  |
| 3   | SD14           | 4   | SD15      |  | 53  | SA6      | 54  | IRQ5     |  |
| 5   | SD13           | 6   | -MASTER   |  | 55  | SA7      | 56  | IRQ6     |  |
| 7   | SD12           | 8   | DREQ7     |  | 57  | SA8      | 58  | IRQ7     |  |
| 9   | SD11           | 10  | -DACK7    |  | 59  | SA9      | 60  | SYS_CLK  |  |
| 11  | SD10           | 12  | DREQ6     |  | 61  | SA10     | 62  | -REFRESH |  |
| 13  | SD9            | 14  | -DACK6    |  | 63  | SA11     | 64  | DREQ1    |  |
| 15  | SD8            | 16  | DREQ5     |  | 65  | SA12     | 66  | -DACK1   |  |
| 17  | -MEMW          | 18  | -DACK5    |  | 67  | GND      | 68  | GND      |  |
| 19  | -MEMR          | 20  | DREQ0     |  | 69  | SA13     | 70  | DREQ3    |  |
| 21  | LA17           | 22  | -DACK0    |  | 71  | SA14     | 72  | -DACK3   |  |
| 23  | LA18           | 24  | ISA_IRQ14 |  | 73  | SA15     | 74  | -IOR     |  |
| 25  | LA19           | 26  | ISA_IRQ15 |  | 75  | SA16     | 76  | -IOW     |  |
| 27  | LA20           | 28  | IRQ12     |  | 77  | SA18     | 78  | SA17     |  |
| 29  | LA21           | 30  | IRQ11     |  | 79  | SA19     | 80  | -SMEMR   |  |
| 31  | LA22           | 32  | IRQ10     |  | 81  | -IOCHRDY | 82  | AEN      |  |
| 33  | LA23           | 34  | -IOCS16   |  | 83  | +5V      | 84  | +5V      |  |
| 35  | GND            | 36  | GND       |  | 85  | SD0      | 86  | -SMEMW   |  |
| 37  | -SBHE          | 38  | -MEMCSI6  |  | 87  | SD2      | 88  | SD1      |  |
| 39  | SA0            | 40  | ISA_OSC   |  | 89  | SD3      | 90  | -0WS     |  |
| 41  | SA1            | 42  | BALE      |  | 91  | DREQ2    | 92  | SD4      |  |
| 43  | SA2            | 44  | TC        |  | 93  | SD5      | 94  | IRQ9     |  |
| 45  | SA3            | 46  | -DACK2    |  | 95  | SD6      | 96  | SD7      |  |
| 47  | SA4            | 48  | IRQ3      |  | 97  | -IOCHCK  | 98  | -RSTDRV  |  |
| 49  | SA5            | 50  | IRQ4      |  | 99  | GND      | 100 | GND      |  |

Table 28: ETX connector X2 pinout

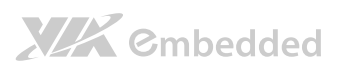

| CNX3 Connector |           |     |           |  |     |        |     |        |
|----------------|-----------|-----|-----------|--|-----|--------|-----|--------|
| Pin            | Signal    | Pin | Signal    |  | Pin | Signal | Pin | Signal |
| 1              | GND       | 2   | GND       |  | 51  | NC     | 52  | NC     |
| 3              | REDN      | 4   | BLUEN     |  | 53  | +5V    | 54  | GND    |
| 5              | HS        | 6   | GREENN    |  | 55  | PSTB   | 56  | PAFD   |
| 7              | VS        | 8   | DDCCLKN   |  | 57  | NC     | 58  | P_PRD7 |
| 9              | NC        | 10  | DDCDATAN  |  | 59  | IRRX   | 60  | PERR   |
| 11             | LVDSCLK2- | 12  | LVDSD7-   |  | 61  | IRTX   | 62  | P_PRD6 |
| 13             | LVDSCLK2+ | 14  | LVDSD7+   |  | 63  | SIN2   | 64  | PINIT  |
| 15             | GND       | 16  | GND       |  | 65  | GND    | 66  | GND    |
| 17             | LVDSD5+   | 18  | LVDSD6+   |  | 67  | RTS2   | 68  | P_PRD5 |
| 19             | LVDSD5-   | 20  | LVDSD6-   |  | 69  | DTR2   | 70  | PSLIN  |
| 21             | GND       | 22  | GND       |  | 71  | DCD2   | 72  | P_PRD4 |
| 23             | LVDSD3-   | 24  | LVDSD4+   |  | 73  | DSR2   | 74  | P_PRD3 |
| 25             | LVDSD3+   | 26  | LVDSD4-   |  | 75  | CTS2   | 76  | P_PRD2 |
| 27             | GND       | 28  | GND       |  | 77  | SOUT2  | 78  | P_PRD1 |
| 29             | LVDSD2-   | 30  | LVDSCLK1+ |  | 79  | RI2    | 80  | P_PRD0 |
| 31             | LVDSD2+   | 32  | LVDSCLK1- |  | 81  | +5V    | 82  | +5V    |
| 33             | GND       | 34  | GND       |  | 83  | SIN1   | 84  | PACK   |
| 35             | LVDSD0+   | 36  | LVDSD1+   |  | 85  | RTS1   | 86  | P_BUSY |
| 37             | LVDSD0-   | 38  | LVDSD1-   |  | 87  | DTR1   | 88  | P_PE   |
| 39             | +5V       | 40  | +5V       |  | 89  | DCD1   | 90  | P_SLCT |
| 41             | JILI_DAT  | 42  | NC        |  | 91  | DSR1   | 92  | MSCK   |
| 43             | JILI_CLK  | 44  | -BLON     |  | 93  | CTS1   | 94  | MSDT   |
| 45             | BIASON    | 46  | DIGON     |  | 95  | SOUT1  | 96  | КВСК   |
| 47             | NC        | 48  | NC        |  | 97  | RI1    | 98  | KBDT   |
| 49             | NC        | 50  | NC        |  | 99  | GND    | 100 | GND    |

Table 29: ETX connector X3 pinout

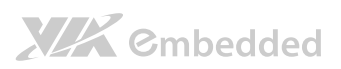

| CNX4 Connector |         |     |                      |  |     |        |     |          |
|----------------|---------|-----|----------------------|--|-----|--------|-----|----------|
| Pin            | Signal  | Pin | Signal               |  | Pin | Signal | Pin | Signal   |
| 1              | GND     | 2   | GND                  |  | 51  | -SDIOW | 52  | -PDIOR   |
| 3              | +5VSUS  | 4   | ATX_PG               |  | 53  | SDDREQ | 54  | -PDIOW   |
| 5              | PS_ON-  | 6   | SPEAKER              |  | 55  | SDD15  | 56  | PDDREQ   |
| 7              | PW_BN-  | 8   | +3.3VBAT             |  | 57  | SDD0   | 58  | PDD15    |
| 9              | NC      | 10  | LILED-               |  | 59  | SDD14  | 60  | PDD0     |
| 11             | RSMRST- | 12  | ACTLED-              |  | 61  | SDD1   | 62  | PDD14    |
| 13             | NC      | 14  | SPEEDLED-            |  | 63  | SDD13  | 64  | PDD1     |
| 15             | NC      | 16  | I <sup>2</sup> C_CLK |  | 65  | GND    | 66  | GND      |
| 17             | +5V     | 18  | +5V                  |  | 67  | SDD2   | 68  | PDD13    |
| 19             | OVCR-   | 20  | NC                   |  | 69  | SDD12  | 70  | PDD2     |
| 21             | EXTSMI- | 22  | I <sup>2</sup> C_DAT |  | 71  | SDD3   | 72  | PDD12    |
| 23             | SMB_CLK | 24  | SMBDATA              |  | 73  | SDD11  | 74  | PDD3     |
| 25             | -SDCS3  | 26  | -SMBALRT             |  | 75  | SDD4   | 76  | PDD11    |
| 27             | -SDCS1  | 28  | -HD_LED              |  | 77  | SDD10  | 78  | PDD4     |
| 29             | SDA2    | 30  | -PDCS3               |  | 79  | SDD5   | 80  | PDD10    |
| 31             | SDA0    | 32  | -PDCS1               |  | 81  | +5V    | 82  | +5V      |
| 33             | GND     | 34  | GND                  |  | 83  | SDD9   | 84  | PDD5     |
| 35             | PDIAG_S | 36  | PDA2                 |  | 85  | SDD6   | 86  | PDD9     |
| 37             | SDA1    | 38  | PDA0                 |  | 87  | SDD8   | 88  | PDD6     |
| 39             | IRQ15   | 40  | PDA1                 |  | 89  | -RING  | 90  | CBLID_P  |
| 41             | NC      | 42  | GPE1-                |  | 91  | RXD-   | 92  | PDD8     |
| 43             | -SDDACK | 44  | IRQ14                |  | 93  | RXD+   | 94  | SDD7     |
| 45             | SIORDY  | 46  | -PDDACK              |  | 95  | TXD-   | 96  | PDD7     |
| 47             | -SDIOR  | 48  | PIORDY               |  | 97  | TXD+   | 98  | -IEDRST1 |
| 49             | +5V     | 50  | +5V                  |  | 99  | GND    | 100 | GND      |

Table 30: ETX connector X4 pinout

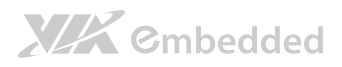

### A.3.4. Pin Headers and Jumpers Pin Definition

### A.3.4.1. F\_AUDIO1 and I2C1: Front audio and I<sup>2</sup>C pin headers

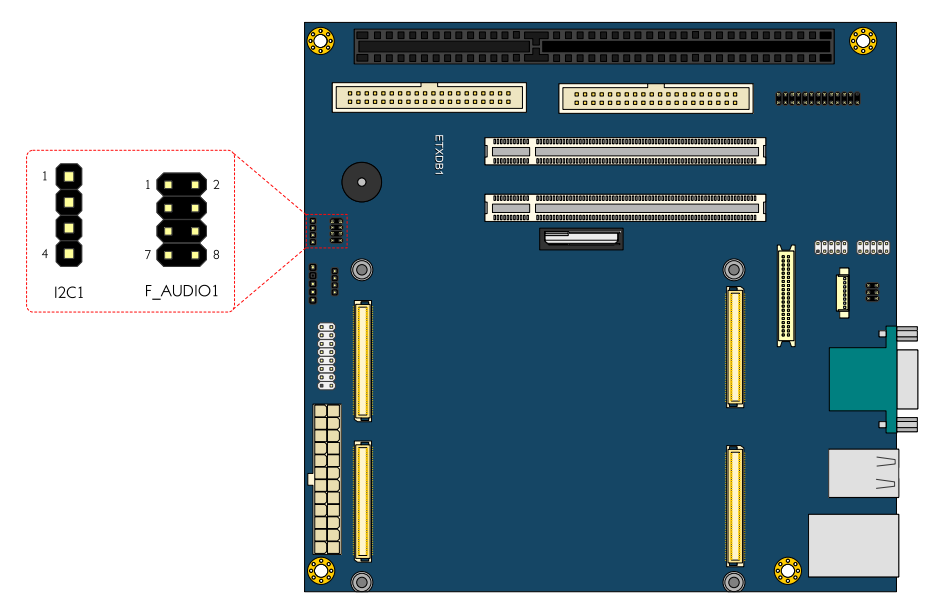

#### Figure 49: Front audio and I<sup>2</sup>C pin header diagrams

| Pin | Signal | Pin | Signal |
|-----|--------|-----|--------|
| 1   | AUXAR  | 2   | AGND   |
| 3   | AUXAL  | 4   | MICIN  |
| 5   | SNDR   | 6   | NC     |
| 7   | SNDL   | 8   | AGND   |

Table 31: Front audio pin header pinout

| Pin | Signal               |
|-----|----------------------|
| 1   | +5V / +3V (optional) |
| 2   | CLK                  |
| 3   | DAT                  |
| 4   | GND                  |

Table 32: I<sup>2</sup>C pin header pinout

### A.3.4.2. SIR1 and SMB1: Serial Infrared and SMBus pin headers

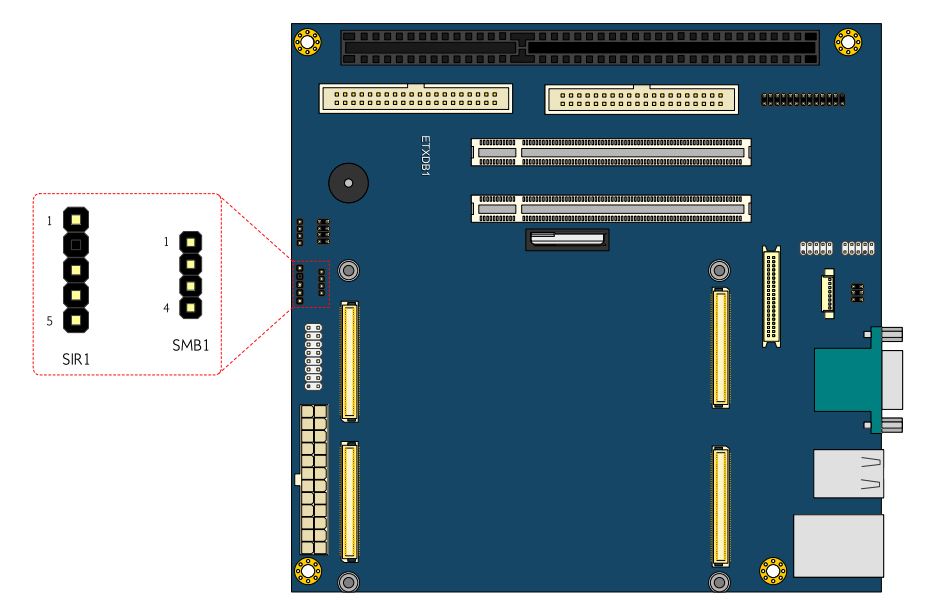

Figure 50: Serial Infrared and SMBus pin header diagram

| Pin | Signal |
|-----|--------|
| 1   | +5V    |
| 2   | Кеу    |
| 3   | IRRX   |
| 4   | GND    |
| 5   | IRTX   |

Table 33: Serial Infrared pin header pinout

| Pin | Signal |
|-----|--------|
| 1   | +3.3V  |
| 2   | CLK    |
| 3   | DAT    |
| 4   | GND    |

Table 34: SMBus pin header pinout

### A.3.4.3. F\_PANEL1 and LPT1: Front panel and LPT pin headers

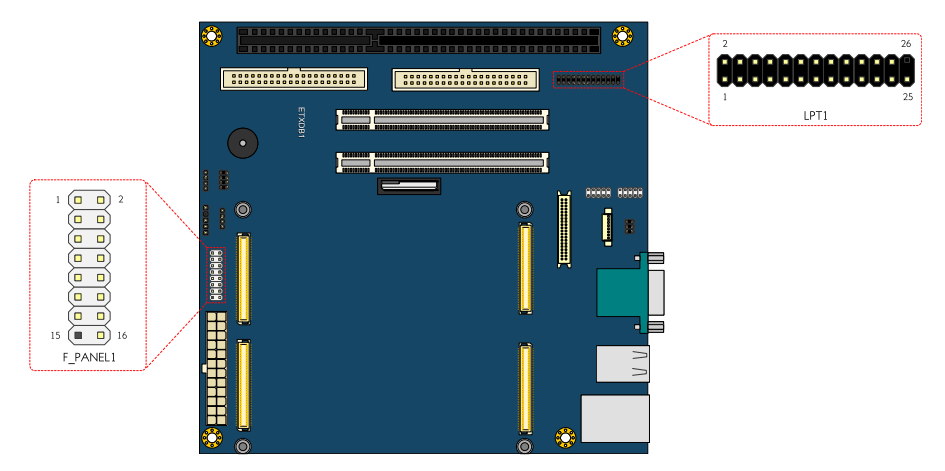

#### Figure 51: Front panel and LPT pin header diagram

| Pin | Signal     | Pin | Signal       |
|-----|------------|-----|--------------|
| 1   | Power LED+ | 2   | +5V          |
| 3   | Power LED+ | 4   | HDD_LED-     |
| 5   | Power LED- | 6   | Power button |
| 7   | +5V        | 8   | GND          |
| 9   | NC         | 10  | Reset        |
| 11  | NC         | 12  | GND          |
| 13  | Speaker-   | 14  | +5V          |
| 15  | Кеу        | 16  | NC           |

#### Table 35: Front panel pin header pinout

| Pin | Signal | Pin | Signal |
|-----|--------|-----|--------|
| 1   | -STB   | 2   | -AFD   |
| 3   | D0     | 4   | -ERR   |
| 5   | D1     | 6   | -INIT  |
| 7   | D2     | 8   | -SLIN  |
| 9   | D3     | 10  | GND    |
| 11  | D4     | 12  | GND    |
| 13  | D5     | 14  | GND    |
| 15  | D6     | 16  | GND    |
| 17  | D7     | 18  | GND    |
| 19  | -ACK   | 20  | GND    |
| 21  | BUSY   | 22  | GND    |
| 23  | PE     | 24  | GND    |
| 25  | SCLT   | 26  | Кеу    |

Table 36: LPT pin header pinout

# 

### A.3.4.4. COM2 and KBMS1: COM and Keyboard & mouse pin headers

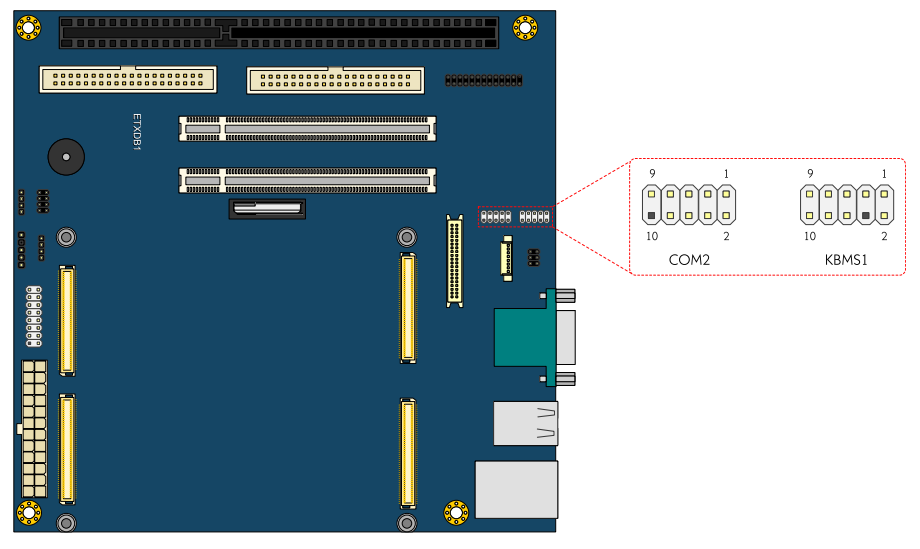

Figure 52: COM and Keyboard/mouse pin header diagrams

| Pin | Signal | Pin | Signal |
|-----|--------|-----|--------|
| 1   | DCD2-  | 2   | RXD2-  |
| 3   | TXD2-  | 4   | DTR2-  |
| 5   | GND    | 6   | DSR2-  |
| 7   | RTS2   | 8   | CTS2-  |
| 9   | RI2-   | 10  | Кеу    |

Table 37: COM pin header pinout

| Pin | Signal | Pin | Signal |
|-----|--------|-----|--------|
| 1   | +5VSUS | 2   | +5VSUS |
| 3   | NC     | 4   | Кеу    |
| 5   | GND    | 6   | GND    |
| 7   | KB_DT  | 8   | MS_DT  |
| 9   | KB_CK  | 10  | MS_CK  |

Table 38: Keyboard & mouse pin header pinout

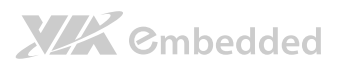

### A.3.4.5. J1: Back Light and Panel Power select jumper

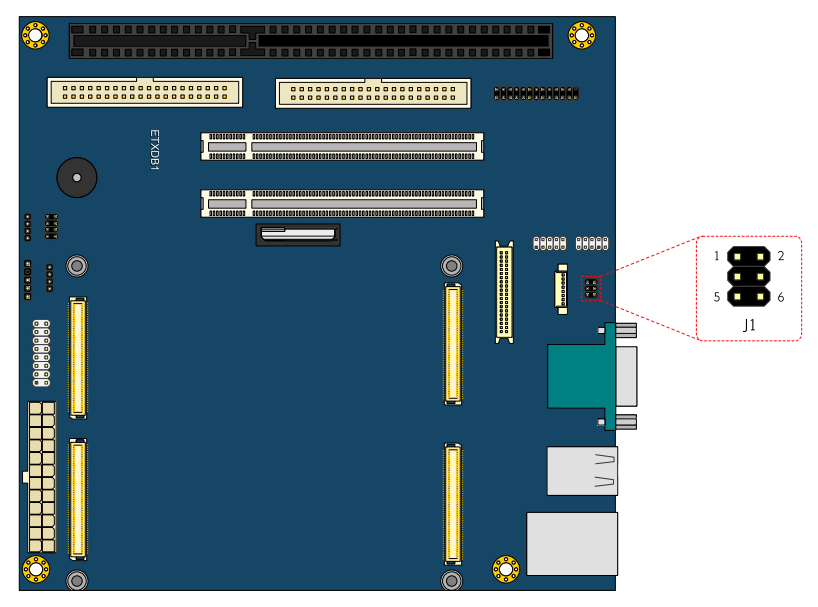

Figure 53: Backlight and Panel power select jumper diagram

| Backlight voltage setting | Pin 1 | Pin 3 | Pin 5 |
|---------------------------|-------|-------|-------|
| +12V                      | On    | On    | Off   |
| +5V                       | Off   | On    | On    |
|                           |       |       |       |
| Panel voltage setting     | Pin 2 | Pin 4 | Pin 6 |
| +3.3V                     | On    | On    | Off   |
| +5V                       | Off   | On    | On    |

Table 39: Backlight and Panel power select jumper settings

### A.4. ETXDB1 Dimensions

### A.4.1. ETXDB1 Board Dimensions

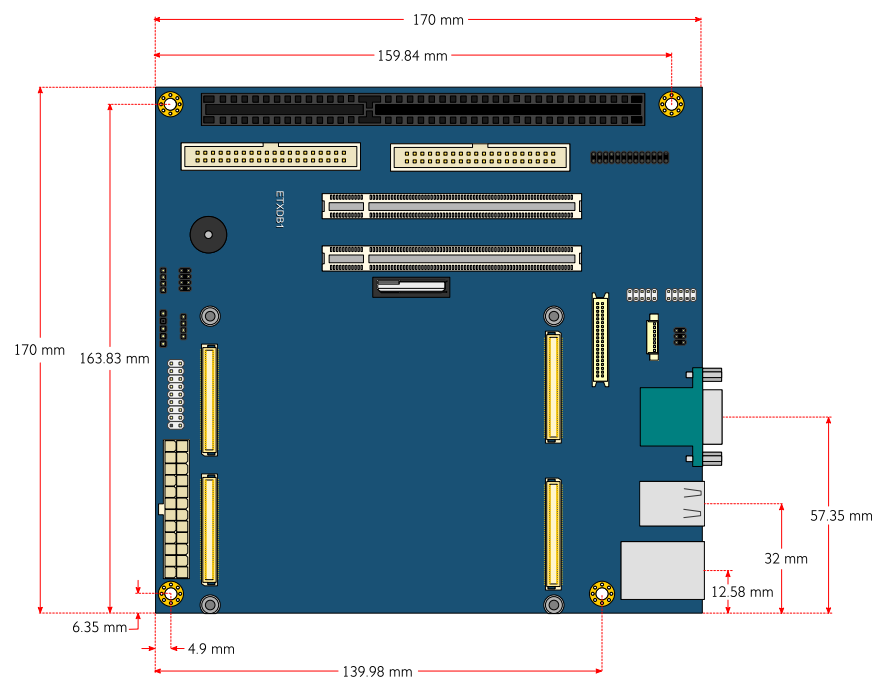

Figure 54: ETXDB1 board dimension diagram

### A.4.2. ETXDB1 External I/O Dimensions

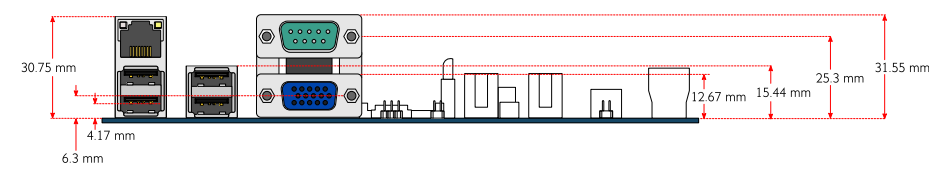

Figure 55: ETXDB1 External I/O dimension diagram

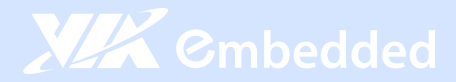

#### Taiwan Headquarters

1F, 531 Zhong-Zheng Road Xindian District, New Taipei City 231, Taiwan

TEL: 886.2.2218.5452 FAX: 886.2.2218.5453 Email: embedded@via.com.tw

#### China

Tsinghua Science Park Bldg. 7 No. 1 Zongguancun East Road Haiden District, Beijing, 100084 China

TEL: 86.10.59852288 FAX: 86.10.59852299 Email: embedded@viatech.com.cn

#### USA

940 Mission Court Fremont, CA 94539 USA

TEL: 1.510.683.3300 FAX: 1.510.687.4654 Email: embedded@viatech.com

#### 🖲 Japan

3-15-7 Ebisu MT Bldg. 6F Higashi, Shibuya-ku Tokyo 150-0011 Japan

TEL: 81.3.5466.1637 FAX: 81.3.5466.1638 Email: embedded@viatech.co.jp

#### Europe

In den Dauen 6 53117 Bonn Germany

TEL: 49.228.688565.0 FAX: 49.228.688565.19 Email: embedded@via-tech.de

💽 Korea

2F, Sangjin Bldg., 417 Dogok Dong, Gangnam-Gu Seoul 135-854 South Korea

TEL: 82.2.571.2986 FAX: 82.2.571.2987 Email: embedded@via-korea.com